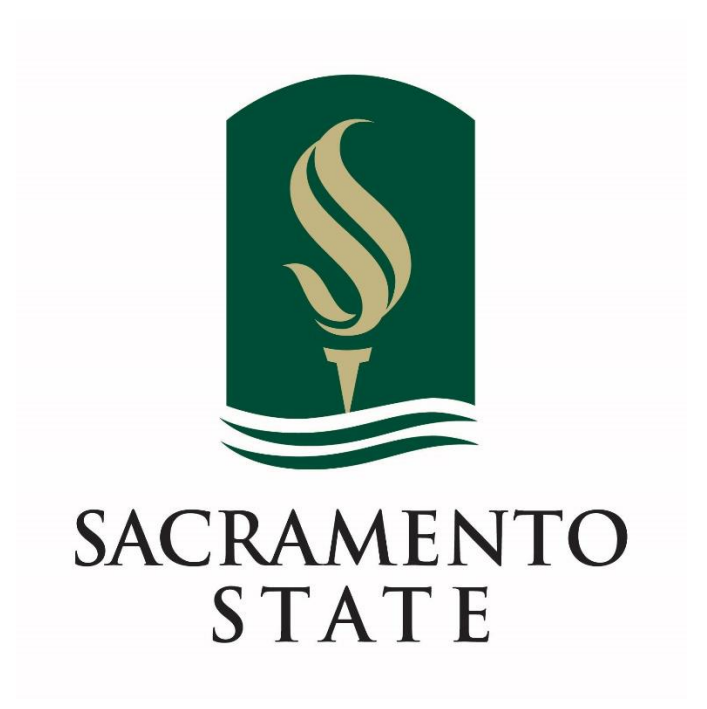

# **Business Process Guide: Scheduling**

Version: 1.0

Office of the Registrar

Created by Kyle McFarland

07/17/2025

# **Document Control**

Document Title: Business Process Guide: Scheduling

Author: Kyle McFarland

File Reference: CSUS Scheduling BPG

| Date       | Ву          | Action                      | Sections |
|------------|-------------|-----------------------------|----------|
| 07/17/2025 | K McFarland | Finalized Guide Version 1.0 | All      |
|            |             |                             |          |
|            |             |                             |          |

# **Table of Contents**

| Introduction                                            | 8       |
|---------------------------------------------------------|---------|
| Where to Schedule Classes From                          |         |
| Scheduling A Course for the First Time                  | 9       |
| Editing or Adding Sections with Maintain Schedule of Cl | asses11 |
| Basic Data Tab                                          |         |
| Session                                                 |         |
| Class Nbr                                               |         |
| Class Section                                           |         |
| Start/End Date                                          |         |
| Component                                               |         |
| Class Type                                              |         |
| Associated Class                                        | 14      |
| Campus and Location                                     | 14      |
| Add Fee                                                 |         |
| Course Administrator                                    |         |
| Academic Organization                                   |         |
| Academic Group                                          | 14      |
| Holiday Schedule                                        | 14      |
| Instruction Mode                                        | 14      |
| Primary Instruction Section                             | 15      |
| Schedule Print Checkbox                                 | 15      |
| Course Topic ID                                         | 15      |
| Class Attributes                                        |         |
| Meetings Tab                                            |         |
| Class APDB Mapping Values                               |         |
| Possible APDB Mapping Values                            |         |
| Meeting Pattern Rows                                    |         |
| Event ID                                                |         |
| Facility ID                                             |         |
| Pat                                                     |         |
| Mtg Start                                               |         |
| Mtg End                                                 |         |

| Topic ID                                         | 18 |
|--------------------------------------------------|----|
| Free Format Topic                                | 19 |
| Print Topic on Transcript                        | 19 |
| Instructors for Meeting Pattern - Assignment Tab | 19 |
| Instructors for Meeting Pattern - Workload Tab:  | 19 |
| Room Characteristics and Academic Shift Tables   | 20 |
| Enrollment Cntrl Tab                             | 21 |
| Class Status                                     | 21 |
| Cancel Class                                     | 22 |
| Enrollment Status                                | 22 |
| Add Consent                                      | 22 |
| Drop Consent                                     | 22 |
| 1st Auto Enroll Section                          | 22 |
| 2nd Auto Enroll Section                          | 22 |
| Resection to Section                             | 22 |
| Requested Room Capacity                          | 23 |
| Enrollment Capacity                              | 23 |
| Wait List Capacity                               | 23 |
| Minimum Enrollment Nbr                           | 23 |
| Auto Enroll from Wait List                       | 23 |
| Cancel if Student Enrolled                       | 23 |
| Reserve Cap Tab                                  | 24 |
| Notes Tab                                        | 25 |
| Sequence Number                                  | 25 |
| Print Location                                   | 25 |
| Even if class Not in Schedule                    | 25 |
| Note Nbr                                         | 25 |
| Free Format Text                                 | 25 |
| Copy Note                                        | 26 |
| Clear Note                                       | 26 |
| Exam Tab                                         | 27 |
| Exam Seat Spacing                                | 27 |
| Exam Time Code                                   | 27 |

|      | Combined Exam                  | 27 |
|------|--------------------------------|----|
|      | Exam Date/Start/End            | 27 |
|      | Class Exam Type                | 27 |
|      | Facility ID                    | 27 |
| LI   | MS Data Tab                    | 28 |
| Т    | extbook Tab                    | 28 |
|      | Textbook Assignment Status     | 29 |
|      | No textbooks assigned to class | 29 |
|      | Copy Textbooks                 | 29 |
|      | Course Materials Tab           | 29 |
|      | Details Tab                    | 29 |
|      | Notes Tab                      | 29 |
|      | Special Instructions           | 29 |
| Con  | nbined Sections Table          | 30 |
| A    | Adding a New Combined Section  | 33 |
|      | Combined Section ID            | 33 |
|      | Combination Type               | 33 |
|      | Permanent Combination          | 33 |
|      | Skip Mtg Pattern & Instr Edit  | 34 |
|      | Requested Room Capacity        | 34 |
|      | Enrollment Capacity            | 34 |
|      | Waitlist Capacity              | 34 |
|      | Class Nbr                      | 34 |
| Inst | ructor/Advisor Table           | 35 |
|      | Instructor Type                | 35 |
|      | Advisor                        | 35 |
|      | Academic Institution           | 35 |
|      | Primary Acad Org               | 35 |
|      | Instructor Available           | 36 |
| Ir   | nstructor/Advisor Role         | 36 |
|      | Advisor Number                 | 37 |
|      | Percent of Appointment         | 37 |
|      | Academic Career                | 37 |
|      |                                |    |

| Academic Program               | 37 |
|--------------------------------|----|
| Academic Sub-Plan              | 37 |
| Approved Courses Tab           |    |
| Seq Nbr                        |    |
| Acad Org                       | 38 |
| Subject Area                   | 38 |
| Course ID                      |    |
| Offer Nbr                      | 38 |
| Section Enrollment Summary     |    |
| Class Section List by Subject  | 40 |
| Class Roster                   | 41 |
| Quick Enroll a Student         | 42 |
| Class Enrollment Tab           | 43 |
| Action                         | 43 |
| Class Nbr                      | 43 |
| Related 1 & 2                  | 43 |
| Units and Grade Tab            | 43 |
| Unit Taken                     | 43 |
| Course Count                   | 43 |
| Grade Base                     | 43 |
| Grade Input                    | 43 |
| Repeat Code                    | 43 |
| Requirement Designation        | 43 |
| Requirement Designation Option | 44 |
| RD Grade                       | 44 |
| Other Class Info Tab           | 44 |
| Permission                     | 44 |
| Drop if Enroll                 | 44 |
| Ind Study Instructor           | 44 |
| Action Reason                  | 44 |
| Create                         | 44 |
| General Overrides Tab          | 45 |
| Appointment                    | 45 |

| Unit Load45                                                                        |
|------------------------------------------------------------------------------------|
| Time Conflict45                                                                    |
| Action Date45                                                                      |
| Requirement Designation45                                                          |
| Career45                                                                           |
| Service Indicator45                                                                |
| Requisites45                                                                       |
| Class Overrides Tab46                                                              |
| Closed46                                                                           |
| Class46                                                                            |
| Class46                                                                            |
| Grading46                                                                          |
| Class46                                                                            |
| Wait46                                                                             |
| WaitList46                                                                         |
| Step by Step Scheduling a Course (Simplified)47                                    |
| Step by Step Combining Sections                                                    |
| Common Problems and Solutions70                                                    |
| Why doesn't my course appear when I search for it in Maintain Schedule of Classes? |
| Why can't I edit my Meeting Pattern?70                                             |
| Why is my section closed when there are still available seats?71                   |
| Why isn't my instructor assignable to my section?72                                |
| Support Contact72                                                                  |

# **Introduction**

This guide is designed to support departments in building and managing class schedules efficiently and accurately, and strives to serve as a comprehensive reference for creating new course sections or modifying existing ones. Within the guide, you will find detailed explanations of the fields and pages commonly used in the scheduling process, step-by-step instructions for scheduling, and a section addressing common problems and their solutions. You can quickly navigate to specific sections of this guide by Ctrl + Clicking the appropriate line in the Table of Contents.

# Where to Schedule Classes From

Most scheduling tasks are completed using pages located in the **Schedule of Classes** folder, found under **Curriculum Management** in CMS. Every department's class schedule from the previous "like" term is automatically copied to the upcoming term using a process called the **Course Roll**. For example, the classes scheduled for the Spring 2024 semester were rolled over to create the initial Spring 2025 schedule. This process gives departments a starting point, allowing them to make updates or edits to existing sections rather than building the schedule from scratch each term.

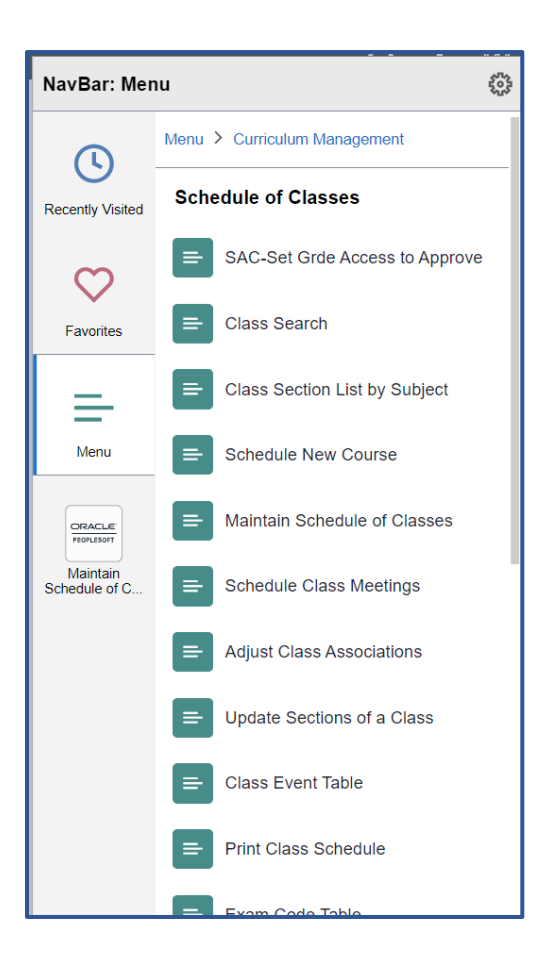

# Scheduling A Course for the First Time

To schedule a course for the first time, use the **Schedule New Course** page in CMS. Enter the **Term Code** and either the **Course ID** *or* the **Subject Area** and **Catalog Number**, then click **Search** to begin.

| Schedule New Course                                                                           |                               |
|-----------------------------------------------------------------------------------------------|-------------------------------|
| Enter any information you have and click Search. Leave fields blank for a list of all values. |                               |
|                                                                                               |                               |
| Find an Existing Value                                                                        |                               |
| ▼ Search Criteria                                                                             |                               |
|                                                                                               |                               |
|                                                                                               |                               |
|                                                                                               |                               |
| Subject Area = V ACCY                                                                         |                               |
| Catalog Nbr begins with V 199                                                                 |                               |
| Academic Career = V                                                                           |                               |
| Campus begins with 🗸                                                                          |                               |
| Course ID begins with 🗸                                                                       |                               |
| Description begins with 🗸                                                                     |                               |
| Course Offering Nbr = 🗸                                                                       |                               |
| Case Sensitive                                                                                |                               |
|                                                                                               |                               |
|                                                                                               |                               |
| Search Clear Basic Search 🖾 Save Search Criteria                                              |                               |
|                                                                                               |                               |
| Search Results                                                                                |                               |
| View All                                                                                      | First 🕚 1 of 1 🕑 Last         |
| Academic Institution Term Subject Area Catalog Nbr Academic Career Campus Description         | Course ID Course Offering Nbr |
| SACST 2238 ACCY 199 Undergrad MAIN Spec Probl In Accourt                                      | 100286 1                      |

Click the blue link at the bottom of the search results to open the scheduling page for the course. To create the section, simply enter a **Section Number** and click **Save**. Once saved, you can make additional edits to this section, or any others, using the **Maintain Schedule of Classes** page.

| <b>k</b>                                                                                                    | Schedule New Course                                                               |
|----------------------------------------------------------------------------------------------------|-----------------------------------------------------------------------------------|
| Basic Data     Meetings     Enrollment Cntrl     Reserve Cap                                                            | Notes Exam LMS Data Textbook GL Interface                                         |
| Course ID     100286     0       Academic Institution     Sacramento State     0       Term     Fall 2023     Undergrad | Course Offering Nbr 1                                                             |
| Subject Area         ACCY         Accountal           Catalog Nbr         199         Spec Prol                         | ncy bl In Accountancy                                                             |
| Class Sections                                                                                                    | Find View All First (1 of 1 ) Last                                                |
| *Session 1 Q<br>*Class Section                                                                                          | Regular Academic Session Class Nbr 0 + -<br>*Start/End Date 08/28/2023 11/08/2023 |
| *Component IND Q<br>*Class Type Enrollment Section                                                                      | Independent Study Event ID                                                        |
| *Associated Class 1 🔍                                                                                                   | Associated Class Attributes                                                       |
| *Campus MAIN                                                                                                    | Main Add Fee                                                                      |
| *Location CAMPUS Q<br>Course Administrator                                                                              | CSU SACRAMENTO                                                                    |
| Academic Organization 101                                                                                               | Accounting                                                                        |
| Academic Group CBA                                                                                                    | Business Administration Dynamic Date Calc Required                                |
| *Holiday Schedule SA                                                                                                    | Student Admin Holiday Schedule                                                    |
| *Instruction Mode P                                                                                                    | In Person Sync Attendance with Class Mtg                                          |
| Primary Instr Section                                                                                                   |                                                                                   |
| Class Topic                                                                                                    |                                                                                   |
| Course Topic ID                                                                                                    | Print Topic in Schedule                                                           |

# Editing or Adding Sections with Maintain Schedule of Classes

The **Maintain Schedule of Classes** page is where make most class schedule edits are made. Once at least one section of a class has been created—either by using **Schedule New Course** or through a **Course Roll** from a prior term—you can add new sections or edit existing ones from this page.

#### Navigation Path:

#### Curriculum Management $\rightarrow$ Schedule of Classes $\rightarrow$ Maintain Schedule of Classes.

1. Enter the **Term Code**, and either the **Subject Area + Catalog Number** or the **Course ID**.

2. Click Search.

3. From the search results, click the blue link at the bottom to view ad edit any existing sections for the selected term.

| K Basic Data                                                             |                             |                             | Maintain Schedule of Classes |
|--------------------------------------------------------------------------|-----------------------------|-----------------------------|------------------------------|
| Maintain Schedule of Classes<br>Enter any information you have and clici | k Search. Leave fields blan | k for a list of all values. |                              |
| Find an Existing Value                                                   |                             |                             |                              |
| Search Criteria                                                          |                             |                             |                              |
| *Academic Institution = 🗸                                                | SACST                       | ٩                           |                              |
| *Term = 🗸                                                                | 2238                        | Q                           |                              |
| Subject Area = 🗸                                                         | ACCY                        | Q                           |                              |
| Catalog Nbr begins with 🗸                                                | 1                           |                             |                              |
| Academic Career = V                                                      |                             | ✓                           |                              |
| Campus begins with V                                                     |                             | Q                           |                              |
| Description begins with V                                                |                             |                             |                              |
| Course ID begins with V                                                  |                             |                             |                              |
| Course Offering Nbr = V                                                  |                             | Q                           |                              |
| Academic Organization begins with V                                      |                             |                             |                              |
| └─ Case Sensitive                                                        |                             |                             |                              |
| Search Clear Basic Search                                                | h 🔯 Save Search Criteri     | a                           |                              |

#### Basic Data Tab

The **Basic Data** tab within **Maintain Schedule of Classes** contains the core information for each class section. Below, you will find a breakdown of the page layout along with descriptions of each field and its purpose.

At the top of the **Basic Data** page, you will see several default fields displaying key course information such as **Course ID**, **Subject Area**, and **Course Title**. These fields are automatically populated and cannot be edited.

In the top-right corner of the **Class Sections** box, you will find arrow buttons to move between scheduled sections.

**First / Last** will jump to the first or last section scheduled. **View All** will display all sections in a scrollable list. **View 1** will return to the default single-section view.

Any field marked with an asterisk (\*) is required.

| ✓ Basic Data                                                                    | Main                                                                                                    | ntain Schedule of Classes |
|---------------------------------------------------------------------------------|----------------------------------------------------------------------------------------------------|---------------------------|
| Basic Data         Meetings         Enrollment Cntrl         Reserve            | Cap Notes Exam LMS Data Textbook GL Interface                                                               |                           |
| Course ID 100086<br>Academic Institution Sacramento State                       | Course Offering Nbr 1                                                                                       |                           |
| Term Fall 2023<br>Subject Area ACCY<br>Catalog Nbr 1                            | Undergrad Auto Create Componer<br>Accountancy Accounting Fundamentals                                       | nt                        |
| Class Sections                                                                  | Find View All First                                                                                         | ④ 1 of 12                 |
| *Session 1 Q<br>*Class Section 01                                               | Regular Academic Session Class Nbr 81546<br>*Start/End Date 08/28/2023 jg 12/08/20                          | + -<br>23 ¥               |
| *Component DIS                                                                  | Discussion Event ID                                                                                         |                           |
| *Class Type Enrollment S                                                        | Section 👻                                                                                                   |                           |
| *Associated Class 1<br>*Campus MAIN<br>*Location CAMPUS<br>Course Administrator | Units 3.00 Associated Class Attributes Main Add Fee CSU SACRAMENTO CSU SACRAMENTO Student Specific Permissi | ions                      |
| *Academic Organization 101                                                      | Accounting                                                                                                  |                           |
| Academic Group CBA                                                              | Business Administration Dynamic Date Calc Require                                                           | red                       |
| *Holiday Schedule SA                                                            | Student Admin Holiday Schedule                                                                              | dance                     |
| *Instruction Mode P                                                             | In Person Sync Attendance with Cla                                                                          | ss Mtg                    |
| Primary Instr Section 01                                                        | □ GL Interface Required                                                                                     |                           |
| Class Topic                                                                     |                                                                                                    |                           |
| Course Topic ID                                                                 | Print Topic in Schedule                                                                                     |                           |
| Equivalent Course Group                                                         |                                                                                                    |                           |
| Course Equivalent Course Group 00633<br>Class Equivalent Course Group           | ACCY 1 and Pseudo courses                                                                                   |                           |
| Class Attributes                                                                | Personalize   Find   View All   🛃   🌉 First 🕚                                                               | 1 of 1 🕟 Last             |
| *Course<br>Attribute Description                                                | *Course Attribute Value Description                                                                         |                           |
| CLEV Q Course Level                                                             | 1 Q Lower Division                                                                                          | + -                       |
| Save      Return to Search      Notify                                          | tee   Evern   MC Date   Terthook   Cl. Jaterfees                                                            |                           |

**Session:** This field determines which session a section is scheduled in. Typically, it is left at "1" as this is the "Normal" session, but during non-typical terms you may see other data here. For Example, summer session will have the "Normal" Session 1, as well as some additional session codes indicating if the section is scheduled for the first 6-week block (6W1) or the second 6-week block (6W2).

<u>Class Nbr</u>: The Class Number is a unique identifier for each section within a given term. It is automatically generated by the system when the section is saved.

<u>Class Section</u>: This field is used to assign the Section Number to an offering. Section numbers must be unique within the same course and term—meaning you cannot have two sections labeled "01" for the same class. All section numbers must be entered as two digits (e.g., "01" instead of "1").

**<u>Start/End Date</u>**: These are the start and end dates of the section. These values will be filled automatically based on the value entered in the **Session** field. If the section follows a non-standard schedule, you can manually adjust the dates here.

**<u>Component</u>:** The Class field identifies the type of class, such as Lecture, Laboratory, Discussion, Independent Study, etc. Most classes only have one component type, so this field will automatically be filled with the correct information. For most courses, which have only one component, this field is automatically populated. However, if a course includes multiple components—like a Lecture and a Laboratory—you'll need to manually assign the correct component type to each section.

To ensure students receive credit for a course, at least one section must be scheduled for each required component, and students must be enrolled in one section of each component type offered. This is typically managed through **Auto Enrollment Rules**, which are explained in the **Enrollment Cntrl Tab** section of this guide.

<u>Class Type</u>: The Class Type field has two options: **Enrollment Section** and **Non-Enrollment Section**. An **Enrollment Section** is one that students can be added to with **Quick Enroll**, or through normal registration. A **Non-Enrollment Section**, on the other hand, cannot be manually added; students are placed into these sections automatically by the system.

In courses with multiple components, one section (usually the main component, like a Lecture) is designated as the **Enrollment Section**, while the others (e.g., Laboratory or Discussion) are set as **Non-Enrollment Sections**. Enrollment into the Non-Enrollment sections is managed through **Auto Enrollment rules**, which are explained in the **Enrollment Cntrl Tab** section of this guide.

<u>Associated Class</u>: The Associated Class field identifies the group a section belongs to. It defaults to "1" and should be updated for each section as needed. While it is recommended for each section to be in its own group, the **Section Number** and **Associated Class Number** do not need to match.

For multi-component courses, make sure that at least one section of each required component is included within the same Associated Class group. Auto enrollment only works within the same Associated Class—students cannot be automatically enrolled into sections that belong to a different group.

**<u>Campus and Location</u>**: These fields will always be "MAIN" and "CAMPUS", respectively. These values will populate automatically.

Add Fee: This button allows you to add additional fees to a section if needed.

**<u>Course Administrator</u>**: If your section has a course administrator, you can enter their Employee ID here.

<u>Academic Organization</u>: This field will contain the Academic Org code for the organization that the class belongs to. This value is automatically populated, but you should always double-check to ensure it reflects the correct organization before proceeding.

**Academic Group:** The academic group the class belongs to. This field is not editable.

Holiday Schedule: The code of the holiday schedule. Typically, this is left as "SA".

Instruction Mode: The instruction mode of the course (In Person, Online Synchronous, Hybrid, etc.).

**P** - *In Person:* Course is taught entirely in person.

A - <u>Online Asynchronous</u>: Class is taught online with no set days or times to meet. No day/time data should be filled out on in the Meetings area of the section.

**S** - <u>Online Synchronous</u>: Class is taught online with set days and times to meet.

**H** - <u>Hybrid</u>: Class is taught using multiple instruction types. E.g. Monday's class is taught in person while Wednesday's Class is taught online and synchronously.

<u>Primary Instruction Section</u>: The section in which primary instruction for this section is taught. Typically, it is the same as the Section Number, and it is automatically populated once Section Number is filled out.

**Schedule Print Checkbox:** This checkbox controls if the section is displayed in the schedule of classes. If you clear this check box, the section does not display in a student or visitor class search when accessed through **Campus Self Service**. It does *not* prevent students from enrolling in the section. Students can enroll in these classes, but only if they enter the exact class number (without using the class search feature).

**Course Topic ID:** If your course has pre-built topics, you can enter the code here to display that topic on this section. You can request pre-built topics to be created by emailing the Registrar ITC team at <a href="mailto:regsystems@csus.edu">regsystems@csus.edu</a>.

<u>Class Attributes</u>: Any additional attributes can be added here (for example, OLDE – FL for fully online courses, ZCCM – ZCCM for zero cost course materials, etc.)

<u>Service Learning Courses</u>: Sections designated as Service Learning must include two specific attributes. First, add the **CSLI** attribute and select the appropriate secondary value: **Required**, **Optional**, or **Extra Credit**. This attribute helps students identify Service Learning courses during enrollment and is used for reporting to the Chancellor's Office. Second, add the **S4** attribute with the secondary value **SRV LRN**. This attribute enables the course to be uploaded to **CECconnect (CalStateS4)**, allowing students to complete the Service Learning orientation.

<u>Online Courses</u>: Sections that include online instruction must have the **OLDE** attribute added to indicate that the course includes eLearning. This is an internal Sacramento State attribute used to help students identify courses with online components. Select the appropriate secondary value based on the format of the class: use **FL** if the section is fully online, or **HY** if the section is hybrid (includes both online and in-person instruction).

If the section is fully online with no in-person components, you must also add the **FONL** attribute with the secondary value of **AB386**. This requirement comes from the Chancellor's Office, which mandates that all fully online courses be available to CSU Fully Online students. Adding this attribute ensures the section's information is uploaded to the Chancellor's Office online course catalog.

<u>Zero-Cost Sections</u>: Sections can be designated as Zero Cost or Low Cost in regards to required course materials. The attribute **ZCCM** can be used to designate this, with the secondary values of **ZCCM** for zero cost and **LCCM** for low cost.

## Meetings Tab

The **Meetings** tab of **Maintain Schedule of Classes** contains key information about a section's meeting pattern. This includes details such as the assigned instructor, meeting days and times, and workload data.

| K Basic Data                                                             |                                                  |                                                                    |                          |                     |                    | Ma                       | aintain                              | Schedule               | e of Cla     | asses        |         |         |          |        |
|--------------------------------------------------------------------------|--------------------------------------------------|--------------------------------------------------------------------|--------------------------|---------------------|--------------------|--------------------------|--------------------------------------|------------------------|--------------|--------------|---------|---------|----------|--------|
| Basic Data Meetings Enroll                                               | ment Cntrl                                       | Reserve Cap                                                        | Exam LMS Dat             | ta <u>T</u> extbook | <u>G</u> L Interfa | се                       |                                      |                        |              |              |         |         |          |        |
| Course ID<br>Academic Institution<br>Term<br>Subject Area<br>Catalog Nbr | 100086<br>Sacramento S<br>Fall 2023<br>ACCY<br>1 | Course O<br>itate<br>Undergrad<br>Accountancy<br>Accounting Fundam | ffering Nbr 1<br>nentals |                     |                    |                          |                                      |                        |              |              |         |         |          |        |
| Class Sections                                                           |                                                  |                                                                    |                          |                     |                    |                          |                                      |                        |              | Find Vie     | w All   | First 🕚 | 1 of 12  | 🕑 Last |
| Session<br>Class Section<br>Associated Class                             | 1<br>01<br>1                                     | Component Discussion<br>Units 3.00                                 | demic Session            |                     |                    | Class Nbr 81<br>Event ID | 546                                  | Class                  | APDB Maj     | pping Values |         |         |          |        |
| Meeting Pattern                                                          |                                                  |                                                                    |                          |                     |                    |                          |                                      |                        |              | Find   Vie   | w All   | First 🖪 | 1 of 1 ( | Last   |
| Facility ID Capa                                                         | city Pi                                          | at Mtg Start                                                       | Mtg End                  | M T W               | TFS                | S *Sta<br>08<br>Free F   | art/End Da<br>/28/2023<br>format Top | te<br>12/08/202<br>bic | 3 🕅          |              |         |         |          | + -    |
| Instantes For Meeting Det                                                |                                                  | Topic On Transcript                                                | Contact                  | Hours               |                    | Descention               | First LV/a                           | Meeting APD            | B Mapping    | Values       | () Leet |         |          |        |
| Assignment Workload                                                      | tern<br>D                                        |                                                                    |                          |                     |                    | Personalize              | Find   Vie                           | w Ali   📇   🏬          | Filst        | () TOTT      | U Last  |         |          |        |
| ID Na                                                                    | me                                               | *Instructor R                                                      | tole                     | Print               |                    | Access                   |                                      | Contact                | Empl<br>Rcd# | Job Code     |         |         |          |        |
| ٩                                                                        |                                                  | Primary Instructor                                                 | ~                        | ]                   | Approve            |                          | ~                                    |                        | 0 Q          |              | + -     |         |          |        |
| Room Characteristics                                                     |                                                  |                                                                    | Pe                       | ersonalize   Fin    | d 🛛 🔜              | First 🕚                  | 1 of 1 🕟                             | Last                   |              |              |         |         |          |        |
| *Room Characteristic                                                     | Description                                      |                                                                    |                          |                     | *Q                 | uantity                  |                                      |                        |              |              |         |         |          |        |
| Q                                                                        |                                                  |                                                                    |                          |                     |                    | 1                        | +                                    | -                      |              |              |         |         |          |        |
| Academic Shift                                                           |                                                  |                                                                    | Pe                       | ersonalize   Fin    | d   🛛   🔣          | First 🕢                  | 1 of 1 🕟                             | Last                   |              |              |         |         |          |        |
| Academic Shift                                                           | Description                                      |                                                                    |                          |                     |                    |                          |                                      |                        |              |              |         |         |          |        |
| Q                                                                        |                                                  |                                                                    |                          |                     |                    |                          | +                                    |                        |              |              |         |         |          |        |
| Return to Search                                                         | Tri   Reserve C                                  | Cap   Notes   Exam   LMS Da                                        | ita   Textbook   GL      | Interface           |                    |                          |                                      |                        |              |              |         |         |          |        |

<u>Class APDB Mapping Values</u>: This link will take you to the APDB Mappings Values page where you can set the APDB Learning Mode. No other values in this box should ever be changed.

| CS Number:          | 04 🔍  |  |  |  |  |
|---------------------|-------|--|--|--|--|
| Workload Factor:    | К 1.0 |  |  |  |  |
| Component Units:    | 3.00  |  |  |  |  |
| Component Students: |       |  |  |  |  |
| Group Code Control: | N 🗸   |  |  |  |  |
| APDB Learning Mode: | 09    |  |  |  |  |

#### Possible APDB Mapping Values

**01** – <u>Asynchronous no meetings AB386</u>: Asynchronous, 24/7 web delivered instruction with no intermittent face to face meetings with students throughout the term. No set meeting dates/times.

**02** – <u>Synchronous no meetings AB386</u>: Synchronous web or airwaves delivered instruction at prescheduled (weekly or biweekly) days/times. No face-to-face meetings with students.

**03** – <u>Asynchronous mtgs allowed FDE</u>: Asynchronous 24/7 web delivered instruction with intermittent (days/times vary and less frequent then biweekly) face to face meetings for one or more of following: orientation, mid-term and/or final exams, and/or overview of next phase of course content.

**04** – <u>Synchronous mtgs allowed FDE</u>: Synchronous web or airwaves delivered instruction at prescheduled (weekly or biweekly) days/times with intermittent (days/times vary and less frequent then biweekly) face to face meetings for one or more of following: orientation, mid-term and/or final exams, and/or overview of next phase of course content.

**05** – <u>Asynchronous with mtgs, Hybrid</u>: Hybrid combination of face-to-face and asynchronous 24/7 web delivered instruction. Face-to-face component must meet weekly or biweekly at specific day/times.

**06** – <u>Synchronous with mtgs, Hybrid</u>: Hybrid combination of face to face and synchronous instruction (see 02 definition above). Both the face-to-face and synchronous (pre-scheduled broadcast) component must meet weekly or biweekly at specific day/times.

**09** – *Face-to-face*: 100% face to face (live instructor + physically assembled students) instruction throughout the term.

10 - A/S Hybrid no meetings AB386: Hybrid combination of synchronous and asynchronous instruction (see 01 and 02 definitions above) with no intermittent face to face meetings with students throughout the term.

11 - A/S Hybrid mtqs allowed FDE: Hybrid combination of synchronous and asynchronous instruction (see 01 and 02 definitions above) with intermittent (days/times vary and less frequent then

biweekly) face-to-face meetings for one or more of following: orientation, mid-term and/or final exams, and/or overview of next phase of course content.

<u>Meeting Pattern Rows</u>: The Meeting Pattern table defines the key logistical details of a class—where, when, and who. It includes the location(s) where the class meets, the days and times of those meetings, the assigned instructor(s), and the associated workload data.

Each section can have up to **nine meeting patterns**. You can add or remove patterns using the +/- buttons. To navigate between patterns, use the arrow buttons, or click **View All** to see all meeting patterns at once. Clicking **View 1** will return you to the default single-pattern view.

If a section includes both in-person and online meetings, the first meeting pattern listed must be the inperson pattern.

If you need to update meeting pattern details—such as times or locations—you must delete the existing pattern using the "–" button and then create a new one using the "+" button. Simply editing an existing pattern can create backend "ghost" records, which may cause scheduling errors later on.

**Event ID**: The system creates a unique Event ID record in the **Event Table** when you schedule a class with a meeting pattern that contains a **Facility ID**. The **Event Table** is used to record class and non-class events for room scheduling.

**Facility ID:** The Facility ID is the room that a section will take place in is indicated. In-person sections will have a code for specific rooms on campus (e.g., AMD 153 for Amador Hall Room 153), while online course will have "WEBONLINE" in this field.

<u>Pat</u>: Code relating to the meeting pattern of a section. The code will contain the days a course takes place, as well as the unit value of the course.

<u>Mtg Start</u>: Start time for class meetings. Default values are based on what is pre-defied for the **Session** being scheduled in.

<u>Mtg End</u>: End time for class meetings. Default values are based on what is pre-defied for the **Session** being scheduled in.

<u>Topic ID</u>: If your course has pre-built topics, you can enter the code here to display that topic on this meeting pattern. You can request pre-built topics to be created by emailing the Registrar ITC team at <u>regsystems@csus.edu</u>.

**<u>Free Format Topic</u>**: Free-fill field where you can manually add a topic for a meeting pattern.

**Print Topic on Transcript:** Controls if the topic will be printed on the student's transcript.

#### Instructors for Meeting Pattern - Assignment Tab:

ID: Instructor's Employee ID.

Instructor Role: Possible values are: Primary Instructor, Secondary Instructor, Teaching Assistant.

<u>Access</u>: This field controls the amount of access the instructor has when it comes to posting grades. "Post" allows only posting of the grades (once already assigned by someone else). "Grade" allows the submitting of grades, but not the finalization of them. "Approve" is the maximum amount of permission an instructor can have; they will be able to assign and post final grades.

<u>*Contact*</u>: This field can be used to provide contact information for the instructor. It is not typically used.

<u>Empl Rcd #</u>: This field is used to determine which department is to be billed for instructor pay. If an instructor teaches for multiple departments, you must choose the proper record number that correlates to the department which owns the section.

#### Instructors for Meeting Pattern - Workload Tab:

ID: Instructor's Employee ID.

<u>Assign Type</u>: Determines if workload should be assigned to the instructor. A value of **IFF** will receive a workload, while **Not Include** will receive no workload.

<u>APDB Dept ID</u>: Department ID. This field should be automatically filled.

<u>Load Factor</u>: The percentage of the workload the instructor should receive. Default value is 100. In the event there are multiple instructors, the Load Factors among all the instructors should total up to 100.

<u>*Work Load*</u>: Work Load received by the instructor. If **Auto Calc** is checked, this value will automatically be determined based on course workload multiplied by the instructor's **Load Factor.** 

<u>Auto Calc</u>: Automatically calculate the **Work Load** for the instructor based on **Load Factor** and the course's **Work Load** value.

Room Characteristics and Academic Shift Tables: These tables are not currently used.

### Enrollment Cntrl Tab

The **Enrollment Cntrl** tab of **Maintain Schedule of Classes** contains all the information related to enrollment in the section. This includes the total number of seats available, whether students need permission to add or drop the class, and any auto-enrollment rules.

| Basic Data Meetings Enrollment Cntr            | 1 <u>R</u> eserve Cap <u>N</u> otes E <u>x</u> am <u>L</u> M | S Data Textbook GL Interface           |
|------------------------------------------------|--------------------------------------------------------------|----------------------------------------|
| Course ID 100086                               | Course Offering Nbr                                          | 1                                      |
| Academic Institution Sacrame                   | nto State                                                    |                                        |
| Term Fall 2023                                 | Undergrad                                                    |                                        |
| Subject Area ACCY                              | Accountancy                                                  |                                        |
| Catalog Nbr 1                                  | Accounting Fundamentals                                      |                                        |
| Enrollment Control                             |                                                              | Find   View All First ( 2 of 12 ) Last |
| Session 1                                      | Regular Academic Session                                     | Class Nbr 81569                        |
| Class Section 02                               | Component Discussion                                         | Event ID 000183075                     |
| Associated Class 2                             | Units 3.00                                                   |                                        |
| *Class Status Active                           | ~                                                            | Cancel Class                           |
| Class Type Enrollment                          |                                                              | Enrollment Status Open                 |
| *Add Conser                                    | nt No Special Consent Required V                             | Requested Room Capacity 120 Total      |
| *Drop Conser                                   | nt No Special Consent Required V                             | Enrollment Capacity 120 82             |
| 1st Auto Enroll Sectio                         | n                                                            | Wait List Capacity 5 0                 |
| 2nd Auto Enroll Section                        | n                                                            | Minimum Enrollment Nbr                 |
| Resection to Sectio                            | n                                                            |                                        |
| Auto Enroll from Wait List                     | Cancel if Student Enrolled                                   |                                        |
| Return to Search                               | iify                                                         |                                        |
| Basic Data   Meetings   Enrollment Cntrl   Res | erve Cap   Notes   Exam   LMS Data   Textbook                | GL Interface                           |

<u>Class Status</u>: This field controls the status of the course. By default, Status will be set to **Active**. Other settings:

<u>Tentative Section</u>: Used when a section has been created but is not yet ready for student enrollment. While marked as **Tentative**, the section remains **Closed** and will not appear in class searches. When it's ready to be offered, simply change the status to **Active** to make it visible and available for enrollment.

<u>Stop Further Enrollment</u>: This section will be **Open**, but will not allow any further enrollment.

<u>Canceled Section</u>: Used to cancel a section. After setting this dropdown to Canceled Section, the scheduler must also click the **Cancel Class** button to finalize canceling a class.

**Cancel Class:** The Cancel Class button is used to finalize the cancellation of a section. A class cannot be canceled if students are enrolled unless the **Cancel if Student Enrolled** checkbox is selected. Proper procedure for canceling a class is as follows: 1) Notify enrolled students about the planned cancellation. 2) Drop all students from the section. 3) Use the Cancel Class button to officially cancel the section.

**Enrollment Status:** This is a read-only field which will update automatically to show the class's current enrollment status—either **Open** or **Closed**. Students cannot be enrolled into a **Closed** class. If a class is closed even though there are open seats, it may be because the system is still awaiting to process students from the waitlist into open seats. Another possibility is that the section is part of a **Combined Section** and the combined enrollment limit has been reached.

<u>Add Consent</u>: Add Consent determines whether special approval is required for a student to enroll in the section. The default value is set based on the course's **Course Catalog** entry, which should align with the department's submitted **Form A** for the course. **No Special Consent Required** means students can enroll without additional approval. **Instructor Consent** or **Department Consent** requires approval from the designated party before enrollment is allowed.

**Drop Consent:** Drop Consent determines whether special approval is required for a student to drop from the section. The default value is set based on the course's **Course Catalog** entry, which should align with the department's submitted **Form A** for the course. **No Special Consent Required** means students can drop without additional approval. **Instructor Consent** or **Department Consent** requires approval from the designated party before dropping is allowed.

**<u>1st Auto Enroll Section</u>**: This field governs automatic enrollment rules. When a student is enrolled into this section, the system will attempt to enroll the student into the section noted in this field. The field should contain the section number you want to automatically enroll into. WARNING: changing these values after students are enrolled causes catastrophic errors.

**<u>2nd Auto Enroll Section</u>**: This field governs automatic enrollment rules. When a student is enrolled into this section, the system will attempt to also enroll the student into the section noted in this field. The field should contain the section number you want to automatically enroll into. This field will be used when you need to automatically enroll into a section not noted in the **1**<sup>st</sup> **Auto Enroll Section.** WARNING: changing these values after students are enrolled causes catastrophic errors.

<u>Resection to Section</u>: The alternative section in which the system automatically enrolls a student if the primary section is full. Field is not required.

**<u>Requested Room Capacity</u>:** Requested room capacity. Your room capacity can be different than your enrollment capacity. Because the system stores two separate capacity values, this field enables you to manipulate the enrollment capacity without affecting room scheduling. The system populates the Requested Room Capacity field by default from the default section size on the Course Catalog

**Enrollment Capacity**: Total available seats in the sections. You can see the total number of students enrolled next to this field in the "Total" Column.

<u>Wait List Capacity</u>: Total available waitlist spots in a section. You can see the total number of students wait listed next to this field in the "Total" Column.

<u>Minimum Enrollment Nbr</u>: Enter the minimum enrollment number in order for the section to be offered. If the minimum enrollment number is not realized you might decide to cancel the section. This field is for informational purposes only.

<u>Auto Enroll from Wait List</u>: Selecting this checkbox will give students already on the waitlist priority for any seats that become open. When seats become available in a section (for example, when a student drops), the class status stays closed and allows the automatic waitlist process to run before the section opens back up for the rest of the population. The automatic waitlist process runs every night at 9:00 PM.

**Cancel if Student Enrolled:** Select for the system to process a request for a canceled class section regardless of whether students have already enrolled in the section. If you do not select this check box and you attempt to cancel a section in which students have enrolled, the system prevents you from posting the change, keeping the class status active.

### Reserve Cap Tab

The Reserve Cap tab is used to reserve seats in a section for specific groups of students. Reserve Caps can only be created and placed by the Registrar's Office. Reserve requests can be requested from regsystems@csus.edu . Please include the following in your requests: Which sections need reserves, number of seats reserved per section, specific data about who the seats are reserved for (e.g., "students with the BSCG student group", or "students with the academic plan code ENVSNONEBS who are also freshmen", etc.), and optionally, a date which you would like any remaining reserved seats to be released back to the general population.

| Basic Data Meetings Enrollmo                               | ent Cntrl Reserve Cap                       | Notes Exam LMS Data Textb                             | ook <u>GL</u> Interface |
|------------------------------------------------------------|---------------------------------------------|-------------------------------------------------------|-------------------------|
| Course ID 1                                                | 100086<br>Sacramento State                  | Course Offering Nbr 1                                 |                         |
| Term F<br>Subject Area A<br>Catalog Nbr 1                  | Fall 2023 Underg<br>ACCY Accourt<br>Accourt | grad<br>ntancy<br>nting Fundamentals                  |                         |
| Class Sections                                             |                                             | Find View All                                         | First 🕢 1 of 12 🕟 Last  |
| Session 1<br>Class Section 01<br>Associated Class 1        | Reg<br>Component: Disc<br>Units 3.00        | ular Academic Session Class Nbr 8<br>cussion Event ID | 1546                    |
| Reserve Capacity                                           |                                             | Find View All                                         | First 🕢 1 of 1 🕟 Last   |
| *Reserve Capacity Sequence                                 | 1 Enrollment Tota                           | al O                                                  | + -                     |
| Reserve Capacity Requireme                                 | ent Group                                   | Personalize   Find   💷   🌉                            | First 🕢 1 of 1 🕟 Last   |
| *Start Date *Requirement<br>Group                          |                                             |                                                       | Cap Enrl                |
| III Q                                                      |                                             |                                                       | 0 + -                   |
| Return to Search<br>Basic Data   Meetings   Enrollment Cnt | ☑ Notify<br>rl   Reserve Cap   Notes   Ex   | am   LMS Data   Textbook   GL Interface               |                         |

### Notes Tab

The Notes section is used to place notes onto specific sections. The notes can be chosen from a list of predetermined values, or can be entered manually in a **Free Format** method.

| Basic Data Meetings Enrollment Cntr                                             | rl <u>R</u> eserve Cap Notes E <u>x</u> am <u>L</u> MS D       | ata <u>T</u> extbook <u>G</u> L Interface |
|---------------------------------------------------------------------------------|----------------------------------------------------------------|-------------------------------------------|
| Course ID 100086<br>Academic Institution Sacrame                                | Course Offering Nbr 1<br>ento State                            |                                           |
| Term Fall 202:<br>Subject Area ACCY                                             | 3 Undergrad<br>Accountancy                                     |                                           |
| Class Sections                                                                  | Accounting Fundamentals                                        | d View All First ( 1 of 12 ) Last         |
| Session 1<br>Class Section 01<br>Associated Class 1                             | Regular Academic Session<br>Component Discussion<br>Units 3.00 | Class Nbr 81546<br>Event ID               |
| Class Notes                                                                     | Fin                                                            | d View All First ④ 1 of 1 ④ Last          |
| *Sequence Number 1<br>*Print Location After<br>Note Nbr Cc<br>Free Format Text: | Even if Class      Dopy Note                                   | s Not in Schedule                         |
| Return to Search                                                                |                                                                |                                           |

Sequence Number: Controls the order in which the notes will appear.

**Print Location:** Controls where the note will be printed, either *Before* or *After* the class listing.

Even if class Not in Schedule: This check box has no programming tied to it.

**Note Nbr**: The note number of a pre-existing note. The description of the note will appear adjacent to the note number once it is entered.

**Free Format Text:** Enter a Free Format Note here.

**<u>Copy Note</u>**: Copy the note number text to the free format text box.

**<u>Clear Note</u>**: Clear the free format text.

### Exam Tab

The Exam Tab is used to input data relating to a section's final exam. At the top you can see some basic, un-editable data relating to the section, and if there is a final exam.

| Course ID         100086         Course Offering Nbr         1           Academic Institution         Sacramento State |                                                            |
|----------------------------------------------------------------------------------------------------|------------------------------------------------------------|
| Academic Institution Sacramento State                                                                                  |                                                            |
| Torm Fall 2025 Undergrad                                                                                               |                                                            |
| Fail 2025 Officergrad                                                                                                  |                                                            |
| Subject Area ACCY Accountancy                                                                                          |                                                            |
| Catalog Nbr 1 Accounting Fundamentals                                                                                  |                                                            |
| lass Sections                                                                                                    | Find View All First 🕢 1 of 8 🕟 Last                        |
| 2                                                                                                    |                                                            |
| Session 1 Regular Academic Ses                                                                                         | ssion Class Nbr 81390                                      |
| Class Section 01 Component Discussion                                                                                  | Event ID 000205185                                         |
| Associated Class 1 Units 3.00                                                                                          |                                                            |
| Exam Seat Spacing 1 Final Exam Yes                                                                                     |                                                            |
| Class Exam                                                                                                    | Perconalize   Find   / 21 I III First (A. 1 of 1 (A. 1 ast |
| Combined                                                                                                    |                                                            |
| Exam Time Code Exam *Exam Date *Exam Start *Exam End *                                                                 | Class Exam Type Facility ID Building Room                  |
|                                                                                                    | Final Exam V Q + -                                         |
|                                                                                                    |                                                            |

**Exam Seat Spacing**: Indicates the number of seats between students during the final exam and is for informational purposes only.

Exam Time Code: Field not currently in use.

<u>Combined Exam</u>: Select to indicate that this exam can share a facility with another exam. Note: Time and facility conflicts with other events, such as regular class meetings, are not permitted—the system performs conflict checking for these. If you do not select the Combined Exam check box, the system verifies that no conflicts exist in room and time period scheduling. The stated room and time period is used for only one class exam.

**Exam Date/Start/End**: Date, start, and end time for exam.

<u>Class Exam Type</u>: Final Exam or Makeup of Final Exam.

**Facility ID**: Room code for where the exam takes place.

### LMS Data Tab

Our institution does not currently utilize the Learning Management Systems page.

### Textbook Tab

This page can be used to define information about textbooks students will need for the section. Note: Course materials entered on this page appear on the **Class Detail** page and on the **Faculty** and **Student Textbook Summary** pages. When the **Textbook Assignment Status** is **Pending**, the data is available only on administrative, Instructor and Advisor pages. Students and visitors receive a message: Textbooks to be determined. When the **Textbook Assignment Status** is **Textbook entry complete**, the data is then available to students and visitors.

| Maintain Schedule of Classes                             |                                               |                                      |                       |
|----------------------------------------------------------|-----------------------------------------------|--------------------------------------|-----------------------|
|                                                          |                                               |                                      |                       |
| Basic Data Meetings Enrollment Cntrl Reserve Cap         | tes E <u>x</u> am <u>L</u> MS Data <b>T</b> e | extbook GL Interface                 |                       |
|                                                          |                                               |                                      |                       |
| Academic Institution Sectomento State                    | burse Offering Nor                            |                                      |                       |
| Term Fall 2025 Lindergrad                                |                                               |                                      |                       |
| Subject Area ACCY Accountancy                            |                                               |                                      |                       |
| Catalog Nbr 1 Accounting Fun                             | damentals                                     |                                      |                       |
| Class Sections                                           |                                               | Find View All                        | First 🕢 1 of 8 🕟 Last |
|                                                          |                                               |                                      |                       |
| Session 1 Regular Academic Session                       |                                               | Class Nbr 81390                      |                       |
| Class Section 01 Component Discu                         | ssion                                         | Event ID 000205185                   |                       |
| Associated Class 1 Units 3.00                            |                                               |                                      |                       |
| Textbook Assignment                                      |                                               |                                      |                       |
|                                                          |                                               |                                      |                       |
| Textbook Assignment Status                               |                                               |                                      |                       |
| Textbook entry pending                                   |                                               |                                      |                       |
| ◯ Textbook entry complete                                |                                               |                                      |                       |
|                                                          |                                               |                                      |                       |
| No textbooks assigned to class                           |                                               | Copy Textbooks                       |                       |
|                                                          |                                               | Personalize   Find   🔄   🔣 🛛 First 🕚 | 1 of 1 🕟 Last         |
| Course Materials Details Notes                           |                                               |                                      |                       |
| *Seq<br>No *Course Material Type *Course Material Status | Title                                         | ISBN Author                          |                       |
|                                                          |                                               |                                      | + -                   |
|                                                          |                                               |                                      |                       |
| Special Instructions                                     |                                               |                                      |                       |
|                                                          |                                               |                                      |                       |
|                                                          |                                               |                                      |                       |
|                                                          |                                               |                                      |                       |

<u>Textbook Assignment Status</u>: Select Pending to indicate that the textbook data that you are entering for the class is not final. The system displays pending textbook information to administrators, instructors and advisors only. Students and visitors cannot view pending textbook information. They receive a message: Textbooks to be determined. Pending is selected by default.

Select Textbook entry complete after you complete entering textbook assignments. This option indicates that the textbook data is final. When you select this option, the textbook data is available to all users, including students and visitors.

No textbooks assigned to class: No textbooks are to be assigned to this section.

**<u>Copy Textbooks</u>**: Click this button to copy the textbook and special instructions from another class to the current class. The copied assignments replace any existing assignments and special instructions.

Course Materials Tab: Used to define the course materials.

<u>Course Material Type</u>: Material type. Examples: book, kit, supply, eBook, etc.

Course Material Status: Recommended or Required.

*<u>Title/ISBN/Author</u>*: Material title, ISBN, and Author.

**Details Tab**: Contains information for **Year Published**, **Price**, and **Currency Code**.

**Notes Tab**: You can place extra notes on materials here.

**Special Instructions**: You can include any special instructions here.

# **Combined Sections Table**

If you need to offer two or more separate classes as a single class offering, you can create a combined section. Combined sections will share the same meeting pattern and instructor information, and will be treated as one class for workload calculation purposes.

To set this up, use the Combined Section Table found in **Curriculum Management**  $\rightarrow$  **Combined Sections**. All combined sections must have the same Instruction Mode and APDB Learning Mode.

| Combined Sectio           | ns Table                                                                                                    |
|---------------------------|----------------------------------------------------------------------------------------------------|
| Find an Existing Valu     | ie                                                                                                    |
| Search Criteria           |                                                                                                    |
| Enter any information you | have and click Search. Leave fields blank for a list of all values.                                                                                                    |
| Recent Searches           | Choose from recent searches <ul> <li>✓</li> <li>✓</li> <li>✓<!--</th--></li></ul> |
| *Academic                 | Institution = v SACST Q<br>*Term = v Q<br>Session = v v v<br>A Show fewer patients                                                                                                    |
|                           | Search Clear                                                                                                    |
| *Academic                 | Institution = v SACST Q<br>*Term = v Q<br>Session = v v v<br>A Show fewer options<br>Search Clear                                                                                                    |

Entering the term in which you are working in and click **Search.** You'll then be able to choose the session in which to combine sections. Typically, this will be the **Regular** session.

| Combi       | ned Sectio                                            | ns Table                                                         |                           |                            |             |            |                           |
|-------------|-------------------------------------------------------|------------------------------------------------------------------|---------------------------|----------------------------|-------------|------------|---------------------------|
| Find a      | n Existing Valu<br>ch Criteria<br>any information you | le<br>have and click Sear                                        | ch. Leave fields blank fo | or a list of all values.   |             |            |                           |
| €           | Recent Searches                                       | Choose from recent                                               | nt searches               | v //                       | Saved S     | earches Ch | Noose from saved searches |
|             | *Academic                                             | Institution =<br>*Term =<br>Session =<br>Show fewer op<br>Search | SACST<br>2253<br>Clear    | Q<br>Q<br>V<br>Save Search |             |            |                           |
| <b>Se</b> 2 | earch Results<br>results Acade                        | emic Institution '                                               | 'SACST", Term "           | '2253"<br>View All         | First 🕢 1-2 | of 2 🕟 Las | q                         |
|             | Academic Institutio                                   | on Term                                                          | Short Description         | Session                    |             |            |                           |
|             | SACST                                                 | 2253                                                             | Spr 2025                  | Regular                    |             | >          |                           |
|             | SACST                                                 | 2253                                                             | Spr 2025                  | SlfNonStnd                 |             | >          |                           |

After selecting the session, you will see the **Combined Sections Table** for that term and session. This table displays all active combined section groupings.

When creating combined sections, only one section should have a meeting pattern assigned. All other sections in the combination should have no meeting pattern. You can remove existing meeting patterns by clicking the "-" (minus) button.

| Combine                          | d Sections Table                                         |                       |                        |     |
|----------------------------------|----------------------------------------------------------|-----------------------|------------------------|-----|
| Combined                         | Sections Table                                           |                       |                        |     |
| Academic Ir<br>Term:<br>Session: | nstitution: Sacramento S<br>Spring 2025<br>Regular Acade | itate<br>emic Session |                        |     |
| *Combined<br>Sections ID         | *Description                                             | *Short Description    |                        |     |
| 0109                             | MUSC144S-04/244-05                                       | MUSC144S-0            | View Combined Sections | + - |
| 0108                             | MUSC144S-02/244-06                                       | MUSC144S-0            | View Combined Sections | + - |
| 0107                             | MUSC144S-01/244-03                                       | MUSC144S-0            | View Combined Sections | + - |
| 0106                             | MUSC144P-01/244-04                                       | MUSC144P-0            | View Combined Sections | + - |
| 0105                             | MUSC144I-05/244-02                                       | MUSC144I-0            | View Combined Sections | + - |
| 0104                             | MUSC144I-04/244-01                                       | MUSC144I-0            | View Combined Sections | + - |
| 0103                             | MUSC144I-03/244-10                                       | MUSC144I-0            | View Combined Sections | + - |
| 0102                             | MUSC144I-01/244-09                                       | MUSC144I-0            | View Combined Sections | + - |
| 0101                             | MUSC144G-01/244-07                                       | MUSC144G-0            | View Combined Sections | + - |
| 0100                             | MUSC144B-02/244-11                                       | MUSC144B-0            | View Combined Sections | + - |
| 0099                             | MUSC143V-01/242-08                                       | MUSC143V-0            | View Combined Sections | + - |
| 0098                             | MUSC143J-02/242-07                                       | MUSC143J-0            | View Combined Sections | + - |
| 0097                             | MUSC143J-01/242-06                                       | MUSC143J-0            | View Combined Sections | + - |
| 0096                             | MUSC142W/242-05                                          | MUSC142W/2            | View Combined Sections | + - |
| 0095                             | MUSC142T/242-03                                          | MUSC142T/2            | View Combined Sections | + - |
| 0094                             | MUSC142S/242-02                                          | MUSC142S/2            | View Combined Sections | + - |
| 0093                             | MUSC142C/242-01                                          | MUSC142C/2            | View Combined Sections | + - |

### Adding a New Combined Section

To add a new combination, click any of the "+" (plus) buttons to add a new line. Use a clear and descriptive language when creating the **Description** to help others understand what the combination includes.

After clicking Save, a **View Combined Sections** link will appear next to the new entry. Click this link to open and define the details of the combined section.

|                                                     | mbine                                  | d Sections                            |                            |                  |                      |               |               |                |                |                    |        |            |                   |
|-----------------------------------------------------|----------------------------------------|---------------------------------------|----------------------------|------------------|----------------------|---------------|---------------|----------------|----------------|--------------------|--------|------------|-------------------|
|                                                     | Acade                                  | mic Institution                       | SACST                      | Sacrame          | nto State            |               |               |                | Permanent C    | Combination        | dit    |            |                   |
|                                                     |                                        | Term                                  | 2253                       | Spring 20        | )25                  |               |               |                | Skip Mig Pai   |                    | un     |            |                   |
|                                                     |                                        | Session                               | 1                          | Regular /        | Academic Ses         | sion          |               |                | Warning: Mtg F | Pattern & Instr in | format | on will no | t be shared withi |
|                                                     | Combined Sections ID 0091 RPTA 163/263 |                                       |                            | 3/263            |                      |               |               | the combined s | section.       |                    |        |            |                   |
|                                                     | *Con                                   | nbination Type                        | Within Subj                | ect              | $\sim$               |               |               |                |                |                    |        |            |                   |
| Room Capa                                           | city                                   |                                       |                            |                  |                      |               |               |                |                |                    |        |            |                   |
|                                                     |                                        |                                       |                            |                  |                      |               |               |                | Total          |                    |        |            |                   |
| Re                                                  | quested F                              | oom Capacity                          |                            |                  | En                   | nrollment Ca  | pacity        |                | 29             |                    |        |            |                   |
|                                                     |                                        |                                       |                            |                  |                      | Wait List Ca  | pacity        |                | 0              |                    |        |            |                   |
|                                                     |                                        |                                       |                            |                  | ł                    | Personalize   | Find Vie      | w All [ 🔟 🛛    | First          | ④ 1-2 of 2         | ۱      | .ast       |                   |
| Linked Clas                                         | ses                                    |                                       |                            |                  |                      |               |               |                |                |                    |        |            |                   |
| Linked Clas                                         | ections                                | Class Descript                        | ion 💷                      |                  |                      |               |               |                |                |                    |        |            |                   |
| Linked Class<br>Combined S<br>*Class Nbr            | ections<br>Subject                     | Class <u>D</u> escript<br>Catalog Nbr | ion ETT                    | Status           | Req Room<br>Cap      | Enrl Cap      | Enrl Tot      | Wait Cap       | Wait Tot       | Acad Group         |        |            |                   |
| Linked Class<br>Combined S<br>*Class Nbr<br>33403 Q | ses<br>ections<br>Subject<br>RPTA      | Class Descript<br>Catalog Nbr<br>263  | ion Error<br>Section<br>01 | Status<br>Closed | Req Room<br>Cap<br>5 | Enrl Cap<br>5 | Enrl Tot<br>8 | Wait Cap<br>0  | Wait Tot<br>0  | Acad Group<br>HHS  | +      | -          |                   |

**<u>Combined Section ID</u>**: The system generates a combined sections ID, providing a unique identifier for each combined sections record.

**<u>Combination Type</u>**: Possible values are **Within Subject**, **Cross Subject**, or **Both**.

**Permanent Combination**: Checking this box will inform the system to roll the combination when the **Prior Term Copy Process** is run.

**Skip Mtg Pattern & Instr Edit**: Select this check box to combine sections with different meeting patterns and instructor information. In this case, you enter the meeting pattern and instructor information directly in the Schedule of Classes, but the updated data is not propagated across the sections. The system considers instructor workload for each of the sections, and does not combine hours. If necessary, instructor workload hours can be adjusted on the Meetings page.

This field is not typically used as it will change workload calculations.

**<u>Requested Room Capacity</u>**: Enter the requested room capacity for the combined section. The room capacity can be different than the enrollment capacity. Requested room capacity of combined sections is used for informational purposes only.

**Enrollment Capacity**: Set the total enrollment capacity for the combined section. If total enrollment across all sections in the combination meets this set value, all sections in the combination will become closed regardless of if any seats remain in individual sections.

**Waitlist Capacity**: Set the total waitlist capacity for the combined section.

<u>Class Nbr</u>: Enter the class numbers of the sections you want combined. One per line.

# Instructor/Advisor Table

The Instructor/Advisor Table is located in **Curriculum Management**  $\rightarrow$  **Instructor/Advisor Information**. This table is used to: Assign **Faculty Type**, **Advisor Status**, and to indicate which courses an instructor is approved to teach. To find a specific instructor, you'll typically search using their **Employee ID**.

| Instructor/Advisor Table                    |                                       |
|---------------------------------------------|---------------------------------------|
| Instructor/Advisor Table Approved Courses   |                                       |
|                                             |                                       |
| Instructor Details                          | Find   View All First ④ 1 of 1 ④ Last |
| *Effective Date 06/06/2023                  | *Status Active V                      |
| *Instructor Type Adjunct Professor          | → Advisor                             |
| *Academic Institution SACST                 | ک<br>Sacramento State                 |
| *Primary Acad Org 113                       | Aerospace Studies                     |
| *Instructor Available Available             | ×                                     |
| Instructor/Advisor Role                     | Find View All First 🕢 1 of 1 🕟 Last   |
| Advisor Number 1                            | Percent of Appointment                |
| *Academic Career UGRD Q                     | Undergraduate                         |
| Academic Program 🔍                          |                                       |
| Academic Plan                               |                                       |
| Academic Sub-Plan                           |                                       |
|                                             |                                       |
|                                             |                                       |
| Save 💽 Return to Search 🖃 Notify            | Dpdate/Display Dinclude History       |
| Instructor/Advisor Table   Approved Courses |                                       |

Instructor Type: Select your instructor type. Selecting Advisor Only will automatically select the Advisor checkbox.

<u>Advisor</u>: Select to indicate that the individual is also an advisor and to place the individual into the system's Advisor view.

Academic Institution: Should always be set to SACST.

**Primary Acad Org**: Select the primary academic organization for the instructor.

**Instructor Available**: Select the instructor's availability to teach within the effective dates. Select **Available**, **Sabbatical**, or **Unavailable**. If the instructor has an advisor type of **Advisor Only**, the system populates the **Instructor Available** field with **Unavailable** by default. You can override this value.

### Instructor/Advisor Role

Use the Instructor/Advisor Role sub-table to indicate the **Academic Career**, **Program**, **Plan**, and **Subplan** to which the instructor/advisor is approved to advise for. Advisors typically need a total of 16 roles entered in this table—5 for the **UGRD** (Undergraduate) career and 11 for the **PBAC** (Postbaccalaureate) career.

| nstructor    | r/Advisor Table                                                                                                  |                                                                           |
|--------------|----------------------------------------------------------------------------------------------------|---------------------------------------------------------------------------|
| Instructor/A | dvisor Role                                                                                                    | Find   View 1 First 🕢 1-16 of 16 📀 Last                                   |
| 5            | Advisor Number 1<br>*Academic Career UGRD Q<br>Academic Program UGD Q<br>Academic Plan Q<br>Academic Sub-Plan Q  | Percent of Appointment 🛛 🕂 🖃<br>Undergraduate<br>Undergraduate Degree     |
|              | Advisor Number 2<br>*Academic Career UGRD Q<br>Academic Program UGED Q<br>Academic Plan Q<br>Academic Sub-Plan Q | Percent of Appointment         Undergraduate         CCE Undergrad Degree |
|              | Advisor Number 3<br>*Academic Career UGRD<br>Academic Program UGOT<br>Academic Plan<br>Academic Sub-Plan<br>(    | Percent of Appointment  Undergraduate Undergrad Other - Open U/CCE        |
<u>Advisor Number</u>: The system populates this field with 1 by default. If an instructor advises students in more than one academic career, program, plan, or subplan, you can have multiple advisor numbers by adding rows.

<u>Percent of Appointment</u>: Enter a percent of appointment value that this instructor has for the indicated academic career, program, plan, and subplan. Instructors with dual appointments can have different percentages reflecting their responsibility. The total percentage must equal 100.

This field is not required.

<u>Academic Career</u>: Select the academic career to which the instructor or advisor is linked. This field is required in order to assign the employee as an advisor to students in degrees under that career.

<u>Academic Program</u>: Select the academic program to which the instructor or advisor is linked. This field is required in order to assign the employee as an advisor to students in degrees under that program.

Academic Sub-Plan: We do not utilize academic Sub-Plans at our institution.

#### Approved Courses Tab

The approved courses tab is used to specify which courses the selected employee is authorized to be assigned to as an instructor.

| Instructor/Advisor Table       |              |                                                  |
|--------------------------------|--------------|--------------------------------------------------|
| Instructor/Advisor Table       |              |                                                  |
|                                |              |                                                  |
| Instructor Details             |              | Find View All First 🕢 1 of 1 🕟 Last              |
| Effective Date 05/06/2025      | Status:      | Active                                           |
| Instructor Type:               |              | Advisor                                          |
| Academic Institution SACST     | Sacramento S | State                                            |
| Primary Acad Org               |              |                                                  |
| Course Description             |              | Personalize   Find   🔄   🔢 First 🕢 1 of 1 🕟 Last |
| Seq Nbr *Acad Org Subject Area | Course ID    | Offer Nbr Catalog Nbr Campus                     |
|                                | Q            | Q + =                                            |
| Return to Search Notify        |              | Dupdate/Display Display Correct History          |

<u>Seq Nbr</u>: The system populates the Seq Nbr field by default. Sequence numbers are sequential numbers that the system assigns to identify rows in the table.

<u>Acad Org</u>: Select the academic organization to indicate that the instructor is approved to teach all courses within the academic organization that you specify.

<u>Subject Area</u>: Select the subject area that the instructor is approved to teach. Not needed if an **Acad Org** is assigned.

<u>Course ID</u>: If available, select the course ID of the course that the instructor is approved to teach. Not needed if an **Acad Org** or **Subject Area** is assigned.

<u>Offer Nbr</u>: Select the offering number of the class that the instructor is approved to teach. Not needed if an Acad Org, Subject Area, or Course ID is assigned.

## Section Enrollment Summary

The Section Enrollment Summary page can be used to quickly view enrollment data for all sections of a specific course within a given term. It is located in the **Schedule of Classes** folder. To generate a list of sections, enter the term and course information in the search fields.

| Sac Cs Sect Sum                                                                   |                                            |                         |                |           |
|-----------------------------------------------------------------------------------|--------------------------------------------|-------------------------|----------------|-----------|
| Find an Existing Value Search Criteria Enter any information you have and click S | Search. Leave fields blank fo              | r a list of all values. |                |           |
| Recent Searches     Choose from r                                                 | recent searches                            | <ul><li>✓</li></ul>     | Saved Searches | Choose fr |
| **Academic Institution =                                                          | ✓ SACST                                    | Q                       |                |           |
| Subject Area =                                                                    | <ul> <li>✓ 2258</li> <li>✓ CHEM</li> </ul> | <u>م</u>                |                |           |
| Catalog Nbr be                                                                    | gins with 🗸 6A                             |                         |                |           |

| Section Enrollment Summary |                               |       |         |               |               |         |               |         |          |         |              |   |             |             |             |             |                |         |
|----------------------------|-------------------------------|-------|---------|---------------|---------------|---------|---------------|---------|----------|---------|--------------|---|-------------|-------------|-------------|-------------|----------------|---------|
| Sedimjon                   | Sed <sup>hr</sup> jon Summary |       |         |               |               |         |               |         |          |         |              |   |             |             |             |             |                |         |
|                            |                               |       |         |               |               |         |               |         |          |         |              |   |             |             |             |             |                |         |
|                            | Course ID                     |       |         |               |               |         | 6             |         |          | Course  | Offering Nbr | 1 |             |             |             |             |                |         |
|                            |                               | Acad  | lemic l | nstitu        | tion          | Sacra   | mento         | State   |          |         |              |   |             |             |             |             |                |         |
|                            |                               |       |         | Т             | erm           | Fall 20 | )25           | Und     | lergrad  |         |              |   |             |             |             |             |                |         |
|                            |                               |       | Su      | bject /       | Area (        | CHEN    | HEM Chemistry |         |          |         |              |   |             |             |             |             |                |         |
|                            |                               |       | Ca      | atalog        | Nbr (         | 6A      |               | Intro   | General  | Chem    |              |   |             |             |             |             |                |         |
| Minim                      | um U                          | nits: |         | 5.00          |               |         |               |         | Ma       | ximum U | nits:        |   | 5.          | 00          |             |             |                |         |
|                            |                               |       |         |               |               |         |               | Per     | sonalize | Find V  | iew All 🛛 🔁  |   | F           | irst        | <u>۱</u>    | -23 c       | of 39          | Last    |
| Class<br>Nbr               | Sect                          | Assoc | Comp    | Class<br>Stat | Class<br>Type | Sess    | Days          | Start   | End      | Room    | Instructor   |   | Enrl<br>Cap | Enrl<br>Tot | Wait<br>Cap | Wait<br>Tot | Seats<br>Avail | Consent |
| 83740                      | 01                            | 1     | LEC     | А             | Ν             | 1       | MWF           | 9:00AM  | 9:50AM   | DLN1004 | ļ.           |   | 168         | 154         | 120         | 63          | 0              | N       |
| 83810                      | 02                            | 1     | DIS     | А             | Ν             | 1       | М             | 12:00PM | 12:50PM  | SQU428  |              |   | 24          | 19          | 20          | 20          | 0              | N       |
| 83811                      | 03                            | 1     | LAB     | Α             | E             | 1       | М             | 1:00PM  | 3:30PM   | SQU428  |              |   | 24          | 19          | 20          | 20          | 0              | N       |
| 84062                      | 04                            | 1     | DIS     | Α             | Ν             | 1       | М             | 4:00PM  | 4:50PM   | SQU428  |              |   | 24          | 20          | 20          | 11          | 0              | N       |
| 83812                      | 05                            | 1     | LAB     | А             | E             | 1       | М             | 5:00PM  | 7:30PM   | SQU428  |              |   | 24          | 20          | 20          | 12          | 0              | N       |
| 83894                      | 06                            | 1     | DIS     | A             | Ν             | 1       | W             | 1:00PM  | 1:50PM   | SQU428  |              |   | 24          | 19          | 20          | 17          | 0              | N       |
| 83895                      | 07                            | 1     | LAB     | A             | E             | 1       | W             | 2:00PM  | 4:30PM   | SQU428  |              |   | 24          | 19          | 20          | 17          | 0              | N       |
| 83904                      | 80                            | 1     | DIS     | A             | Ν             | 1       | W             | 10:00AM | 10:50AM  | SQU426  |              |   | 24          | 24          | 20          | 13          | 0              | N       |
| 83905                      | 09                            | 1     | IΔR     | Δ             | F             | 1       | W/            | 11-00AM | 1-30PM   | SOL1426 |              |   | 24          | 24          | 20          | 13          | 0              | N       |

45

# **Class Section List by Subject**

The Class Section List by Subject can be used to display section data for all courses within a Subject Area in the same Term.

|          |                        |        |           |                      | ſ                      | Class S                  | ection List I    | by S    | Subj     | ject      |          |      |      |      |      |               |           |           |            |           |       |
|----------|------------------------|--------|-----------|----------------------|------------------------|--------------------------|------------------|---------|----------|-----------|----------|------|------|------|------|---------------|-----------|-----------|------------|-----------|-------|
|          |                        |        |           |                      |                        | Class So                 | ehedule List b   | y Su    | bjed     | et        |          |      |      |      |      |               |           |           |            |           |       |
|          |                        |        |           |                      |                        | Term                     | Fall 2025        |         |          |           |          |      |      | ~    |      |               |           |           |            |           |       |
|          |                        |        |           |                      |                        |                          |                  |         |          |           |          |      |      | ~    | Go   |               |           |           |            |           |       |
|          |                        |        |           |                      |                        | Subject                  |                  |         |          |           |          |      |      | 3    | 00   |               |           |           |            |           |       |
|          |                        |        |           |                      |                        |                          | ACCX (Acc        | ountar  | (cv)     |           |          |      |      |      |      |               |           |           |            |           |       |
|          |                        |        |           |                      |                        |                          | ACCT (ACC        |         | roena    | co Stu    | diae)    |      |      |      |      |               |           |           |            |           |       |
|          |                        |        |           |                      |                        |                          | ALE (Account     |         | u Info   | motio     | n Cvc    | tom  | •    |      |      |               |           |           |            |           |       |
|          |                        |        |           |                      |                        |                          | AIS (ACCOU       |         | y 1110   | matio     | пруз     | stem | )    | -    |      |               |           |           |            |           |       |
|          |                        |        |           |                      |                        |                          | ALS (Arts o      |         | ars)     |           |          |      |      |      |      |               |           |           |            |           |       |
|          |                        |        |           |                      |                        |                          | ANTH (Ant        | nropol  | ogy)     |           |          |      |      |      |      |               |           |           |            |           |       |
|          |                        |        |           |                      |                        |                          | ARBC (Ara        | bic)    |          |           |          |      |      |      |      |               |           |           |            |           |       |
|          |                        |        |           |                      |                        |                          | ARCH (Arc        | hitectu | ire)     |           |          |      |      |      |      |               |           |           |            |           |       |
|          |                        |        |           |                      |                        |                          | ART (Art)        |         |          |           |          |      |      |      |      |               |           |           |            |           |       |
|          |                        |        |           |                      |                        |                          | ASIA (Asia       | n Stud  | lies)    |           |          |      |      |      |      |               |           |           |            |           |       |
|          |                        |        |           |                      |                        |                          | ASTR (Astr       | onom    | <u></u>  |           |          |      |      |      |      |               |           |           |            |           |       |
| <b>C</b> | Class<br>Term<br>Subje | s Sel  | hed       | <b>lul</b><br>[<br>[ | e Li<br>Fall 2<br>ACCY | st by Sub                | <b>ject</b><br>) |         | •        | Go        |          |      |      |      |      |               |           |           |            |           |       |
|          |                        |        |           |                      |                        |                          |                  |         |          |           |          |      |      |      |      |               |           |           |            |           |       |
|          | <b>C1</b> :            | 5      |           |                      |                        |                          |                  |         | Max      | Enr       | 1 То     | t    | Seat | Wait | Wait |               |           | Re        | oom        |           |       |
| Se       | s Nbi                  | r Co   | ours      | se                   | Sect                   | t Descripti              | ion              | Cmp     | Unit     | Cap       | En       | rl i | Avl  | Cap  | Tot  | Days Times    | Bldg/Roo  | m Ca      | ap Faculty | /         | Attr. |
| ,        | АССУ                   | 1 - /  | Acc       | oun                  | ting                   | Fundament                | tals (3 Units)   |         |          |           |          |      |      |      |      |               |           |           |            |           |       |
| 1        | 8139                   | 90 ACC | Y         | 1                    | 01<br>02               | Accounting               | Fundamentals     | DIS     | 53<br>53 | 110<br>55 | 87<br>49 | 23   | 5    | 0    | TR   | 09:00A-10:15A | AMD153    | 126<br>60 |            | 1<br>1.HY |       |
| 1        | 0151                   |        |           | 1                    | 02                     | Accounting               | Tunuamentars     | Ī       |          |           | 45       | Ů    |      | Ŭ    | ТВА  | 12.007-01.157 | WEBONLINE | 100       |            | 1,        |       |
| 1        | 8146                   | 93 ACC | Y         | 1                    | 03                     | Accounting               | Fundamentals     | DIS     | 53       | 55        | 34       | 21   | 5    | 0    | TR   | 01:30P-02:45P | ALP236    | 60<br>100 |            | 1,HY      |       |
| 1        | 8142                   | 26 ACC | Y         | 1                    | 04                     | Accounting               | Fundamentals     | DIS     | 5 3      | 55        | 46       | 9    | 5    | 0    | TR   | 04:30P-05:45P | ALP236    | 60        |            | 1         |       |
| 1        | 8143                   | 88 ACC | Y         | 1                    | 05                     | Accounting               | Fundamentals     | DIS     | 53       | 55        | 51       | 4    | 5    | 5    | MW   | 12:00P-01:15P | ALP236    | 60        |            | 1         |       |
| 1        | 8556<br>ACCY           | 2 - I  | .r<br>Man | ı<br>nage            | erial                  | Accounting               | y (3 Units)      | DIS     | 5 3      | 55        | 50       | 5    | 5    | 3    | PW   | 01:30P-02:45P | ALP230    | 60        |            | 1         |       |
| 1        | 8141                   | L1 ACC | Y         | 2                    | 01                     | Managerial               | Accounting       | DIS     | 5 3      | 110       | 106      | 4    | 5    | 2    | TR   | 03:00P-04:15P | AMD153    | 126       |            | 1         |       |
| 1        | 815                    | 89 ACC | Y         | 2                    | <b>02</b>              | Managerial               | Accounting       | DIS     | 5 3      | 55        | 34       | 21   | 5    | 0    | MW   | 06:00P-07:15P | ALP232    | 55        | Staff      | 1         |       |
| 1        | 8154                   | 10 ACC | LY<br>CY  | 2                    | 03<br>05               | managerial<br>Managerial | Accounting       | DIS     | 53       | 55        | 54<br>38 | 117  | 5    | 2    | TR   | 06:00P-07:15P | ALP235    | 73<br>55  | Staff      | 1         |       |

ACCY 111 - Intermediate Acctg I (3 Units)

### **Class Roster**

The Class Roster page, found in **Curriculum Management**  $\rightarrow$  **Class Roster**, allows you to view all students enrolled and/or waitlisted in a specific section. Enter the term and section information to generate a roster of students.

| ~ . |                                |                         |           |        |       |                                                          |                |            |          |
|-----|--------------------------------|-------------------------|-----------|--------|-------|----------------------------------------------------------|----------------|------------|----------|
| Cla | ss Roster                      |                         |           |        |       |                                                          |                |            |          |
|     |                                |                         |           |        |       |                                                          |                |            |          |
| Cla | ass Roster                     |                         |           |        |       |                                                          |                |            |          |
| Fal | II 2025   Regular Academic Ses | sion I Sacramento State | e I Under | oradua | ate   |                                                          |                |            |          |
|     | ART 1A - 01 (80541)            |                         |           | gradad |       |                                                          |                |            |          |
|     | Art, Religions, and Power b    | efore 1400 (Lecture)    | Inet      | ructor |       | Datas                                                    |                |            |          |
|     |                                |                         | mat       | uctor  |       | 08/25/2025 -                                             |                |            |          |
|     | Mowe 9:00AM-10:15AM            | Kadema Hall 145         |           |        |       | 12/05/2025                                               |                |            |          |
|     |                                |                         |           |        |       |                                                          |                |            |          |
| *Er | Aroliment Status: Enrolled     | -Ys                     |           |        |       |                                                          |                |            |          |
| En  | waiting                        | nrolled: 70             |           |        |       |                                                          |                |            |          |
| En  | rolled Students                |                         |           |        |       | Personalize   Find   🔄                                   | 🙀 First 🕢      | 1-70 of 70 | 🕑 Last   |
|     | ID Name                        | Pr                      | onouns    | Grade  | Units | Program and Plan                                         | Academic Level | Add Dt     | Grade Dt |
| 1   |                                |                         |           |        | 3.00  | Undergraduate Degree -<br>Undeclared                     | Freshman       | 04/30/2025 |          |
| 2   |                                |                         |           |        | 3.00  | Undergraduate Degree -<br>Ethnic Studies (Chicano) BA    | Junior         | 04/28/2025 |          |
| 3   |                                |                         |           |        | 3.00  | Undergraduate Degree -<br>Expressed Interest: BUS (HRES) | Sophomore      | 04/30/2025 |          |
| 4   |                                |                         |           |        | 3.00  | Undergraduate Degree -<br>English BA                     | Sophomore      | 04/22/2025 |          |
| 5   | -                              |                         |           |        | 3.00  | Undergraduate Degree -<br>Undeclared                     | Sophomore      | 04/30/2025 |          |
| 6   |                                |                         |           |        | 3.00  | Undergraduate Degree -<br>Criminal Justice (Pre) BS      | Sophomore      | 04/30/2025 |          |
| 7   |                                |                         |           |        | 3.00  | Undergraduate Degree -<br>Art (Art Education) BA         | Junior         | 04/28/2025 |          |
| Q   |                                |                         |           |        | 3.00  | Undergraduate Degree -                                   | Sophomore      | 04/20/2025 |          |

## Quick Enroll a Student

The Quick Enroll a Student page is located under **Records and Enrollment**  $\rightarrow$  **Enroll Students**. It can be used to enroll students manually while bypassing usual restrictions such as prerequisites or enrollment appointments. To use it, enter the student's ID, Academic Career, and Term in the appropriate fields.

|                                  |                                                                                                    | Quick Enrol                         | l a Student                                 |                                             |                                  |                         |                      |                     |  |
|----------------------------------|----------------------------------------------------------------------------------------------------|-------------------------------------|---------------------------------------------|---------------------------------------------|----------------------------------|-------------------------|----------------------|---------------------|--|
|                                  |                                                                                                    | Add a New Va                        | alue                                        |                                             |                                  |                         |                      |                     |  |
|                                  |                                                                                                    | *Academic (<br>*Academic Ins<br>Add | *ID<br>Career ugrd Q<br>sACST<br>*Term 2258 | <b>\</b> Q                                  | Q<br>Q                           |                         |                      |                     |  |
|                                  |                                                                                                    |                                     |                                             |                                             |                                  |                         |                      |                     |  |
| Quick E                          | nrollment                                                                                                    |                                     |                                             |                                             |                                  |                         |                      |                     |  |
| Quick Ei                         | Request ID 000000000                                                                                                    |                                     |                                             | ID                                          |                                  |                         | 0 *                  | r                   |  |
| Quick Ei                         | Request ID 000000000<br>Career Undergrad                                                                                                    | Institutio                          | on Sac State                                | ID<br>Term F                                | all 2025                         |                         | ⊘ ★                  | r<br>Submit         |  |
| Quick Ei                         | Request ID 000000000<br>Career Undergrad                                                                                                    | Institutio                          | on Sac State                                | ID<br>Term F<br>rides Class                 | all 2025<br>Overrides            |                         | ⊘ ★                  | r<br>Submit         |  |
| Quick EI<br>F<br>Class En        | Inrollment         Request ID       000000000         Career       Undergrad         rollment       Units and Grade         *Action       *                                                                                                    | Institutio<br>Other Class Info      | on Sac State<br>General Over<br>Class Nbr   | ID<br>Term F<br>rides Class<br>Section      | Fall 2025<br>Overrides           | Relat                   | ⊘ ★                  | Related 2           |  |
| Quick El<br>F<br>Class En<br>+ - | Request ID 000000000<br>Career Undergrad                                                                                                    | Institutio                          | on Sac State<br>General Over<br>Class Nbr   | ID<br>Term F<br>rides Class<br>Section      | Overrides                        | Relat                   | ⊘ ★<br>              | Submit<br>Related 2 |  |
| Quick El<br>F<br>Class En<br>+ – | Inrollment         Request ID       000000000         Career       Undergrad         Irollment       Units and Grade         *Action       Enroll         Add Grade       Change Grade                                                                                                    | Institutio                          | General Over<br>Class Nbr                   | ID<br>Term F<br>rides Class<br>Section      | all 2025<br>Overrides<br>Pending | Relat                   | ⊘ ★                  | Related 2           |  |
| Quick El                         | Inrollment         Request ID       000000000         Career       Undergrad         Irollment       Units and Grade         *Action       Enroll         Add Grade       Change Grade         Change Wait List Position       Desition                                                                                                    | Institution                         | on Sac State General Over Class Nbr         | ID<br>Term F<br>rides Class<br>Section      | all 2025<br>Overrides            | Relat                   | ⊘ ★<br>              | Related 2           |  |
| Quick El                         | Arrollment Request ID 000000000 Career Undergrad  rollment Units and Grade *Action Enroll Add Grade Change Grade Change Wait List Position Drop Drop to Wait List                                                                                                    | Institutio                          | on Sac State General Over Class Nbr         | ID<br>Term F<br>rides Class<br>Section      | all 2025<br>Overrides            | Relat                   | ⊘ ★                  | Related 2           |  |
| Quick El                         | Inrollment         Request ID       000000000         Career       Undergrad         Irollment       Units and Grade         *Action       Enroll         Add Grade       Change Grade         Change Wait List Position       Drop         Drop to Wait List       Enroll                                                                     | Institutio                          | on Sac State<br>General Over<br>Class Nbr   | ID<br>Term F<br>rides Class<br>Section      | all 2025                         | Relat                   | ⊘ ★<br>              | Submit Related 2 Q  |  |
| Quick El<br>F<br>Class En<br>+ - | Inrollment<br>Request ID 000000000<br>Career Undergrad<br>Career Undergrad<br>Irollment Units and Grade<br>*Action<br>Enroll<br>Add Grade<br>Change Grade<br>Change Grade<br>Change Wait List Position<br>Drop<br>Drop to Wait List<br>Enroll<br>Normal Maintenance                                                                            | Institution                         | General Over<br>Class Nbr                   | ID<br>Term F<br>rides Class<br>Section      | Fall 2025                        | Relat                   | ⊘ ★ ed 1Q ✓Session V | Related 2           |  |
| Quick El<br>F<br>Class En<br>+ - | Inrollment         Request ID       000000000         Career       Undergrad         Irollment       Units and Grade         *Action       *         Enroll       Add Grade         Change Grade       Change Wait List Position         Drop       Drop to Wait List         Enroll       Normal Maintenance         Remove Grade       Crade | Institutio                          | General Over<br>Class Nbr                   | ID<br>Term F<br>rides Class<br>Section<br>Q | all 2025                         | Relat<br>Term.<br>Study | ⊘ ★<br>ed 1<br>Q     | Related 2           |  |

#### Class Enrollment Tab

<u>Action</u>: An enrollment action is the action performed on the enrollment record. The system by default sets the enrollment action for the request to Enroll, but other actions are available.

**<u>Class Nbr</u>**: The class number of the section you are taking action on.

**<u>Related 1 & 2</u>**: If you have selected an enrollment action of Enroll or Swap, the Related 1 and Related 2 fields become available for edit. If the class has a related class that is not an auto-enroll class, select that class number in this field.

#### Units and Grade Tab

<u>Unit Taken</u>: The system uses units taken to calculate the transcript GPA and the enrollment load. The enrollment engine uses units taken to calculate the number of units a student can take in a term. Units taken appear by default from minimum units on the Class Associations page. If minimum units and maximum units are different on the Class Associations page, then the class is defined as having variable units. This field becomes active, and you must enter the number of units the student selects in this field.

**<u>Course Count</u>**: this field is not used at our institution.

<u>Grade Base</u>: If the course has multiple grading basis options, the type of grading basis can be selected here.

<u>Grade Input</u>: This is the final grade given to the student for the class. You can enter the grade here, or you can use the grade roster generator. When a grade is entered and posted, the system displays the grade here.

**<u>Repeat Code</u>**: Select a repeat code for the enrollment transaction, if applicable.

**<u>Requirement Designation</u>**: Use this field to select a requirement designation for the class enrollment. Requirement designations are typically only used for transfer credit courses at our institution. <u>Requirement Designation Option</u>: If there is a requirement designation specified for the corresponding row of the enrollment transaction and that requirement designation is at the student's option, select whether the student elects to take the requirement designation.

<u>RD Grade</u>: You can enter the student requirement designation grade for the class enrollment on this page or through the grade roster. Usually, it is more convenient for you to enter grades for groups of students and classes through the grade roster. Values are Satisfied or Not Satisfied.

#### Other Class Info Tab

**Permission**: If the student has a general permission for enrollment, enter the number in this field. The system reserves the permission number for the student.

**Drop if Enroll**: This field is only displayed when the Action field is set to Enroll. Enter the class section that the student wants to drop. The system drops the student from this class section only if the student is successfully enrolled in the class section that the student is currently requesting. The system does not drop the student if he or she is put on a wait list. If you select the Wait List Okay check box and the student is put on the wait list, the system will not drop the student.

**Ind Study Instructor**: If the Instructor Edit field on the Class Associations page is set to anything but No Choice, then this field becomes available for edit. Select the instructor ID responsible for the class if the class is an independent study.

<u>Action Reason</u>: Select the enrollment action reason for the enrollment action. Not typically used at our institution.

<u>Create</u> <u>Transcript</u> <u>Note</u>: Click to access the Transcript Note page, where you can enter a free-form text that prints on the student's transcript for the class enrollment.

#### General Overrides Tab

Note: Only overrides that you are authorized to access are available.

<u>Appointment</u>: Select to override the student's enrollment appointment date, time, and maximum enrollment units.

<u>Unit Load</u>: Select to have the enrollment engine skip all unit limit checks, including the unit load for the student's enrollment appointment, the term and session unit load, the term and session course count load, the term and session no grade point average (GPA) units, the term and session audit units, and the minimum unit enrollment check.

<u>**Time Conflict</u>**: Select to disable time conflict checking for class sections when you process the enrollment request.</u>

<u>Action Date</u>: Select to override the action date. The Action Date field becomes available to edit, where you can select the date that you want to use as the action date for processing this enrollment transaction.

**<u>Requirement Designation</u>**: Select to override the requirement designation for the corresponding row of an enrollment request. The Requirement Designation field becomes available to edit.

<u>Career</u>: Select to override academic career pointers and career pointer exception rules for the student's academic career.

<u>Service Indicator</u>: Select to override service holds that have been placed on the student's record.

<u>**Requisites**</u>: Select to have the enrollment engine bypass requisite checking when you submit the corresponding row of an enrollment request for processing.

#### Class Overrides Tab

**<u>Closed</u>** <u>Class</u>: Select to enroll the student into a closed class.

<u>Class Links</u>: Select to allow students to add and drop class sections without having to do likewise for the required related component sections in a class association group, to allow students to enroll in a non-enrollment type section, and to allow multiple student enrollment in a course.

<u>Class</u> <u>Units</u>: Select to override the Units Taken field value for both fixed and variable unit classes.

<u>Grading Basis</u>: Select to allow students to enroll into a class with a grading basis other than the one established for the class. The Grading Basis field becomes available for edit so that you can select a different grading basis for the class enrollment.

<u>Class</u> <u>Permission</u>: Select to override general permission and student-specific permission requirements, academic career pointers, and career pointer exception rules.

<u>Wait List Okay</u>: Select to allow the student to wait list into a class section even if the class section, combined section, and reserve capacity are full provided that space is available on the wait list and the last date to wait list has not passed.

<u>WaitList</u> <u>Pos</u>: Click this link to access the Wait List Position page, where you can view the student's position on the wait list. This link is available only for enrollment requests in which the student is already on the wait list for the specified class section.

## Step by Step Scheduling a Course (Simplified)

This section of the guide is intended to be used as a reference to schedule the most basic of schedule builds. More complex schedule builds may require additional steps not covered in this area of the guide.

- 1. <u>Step One</u>: Determine if you are scheduling the first section of a course, or editing/adding on to existing sections
  - a. If scheduling the first section of a course for a term, navigate to Schedule New Course, located in Curriculum Management → Schedule of Classes → Schedule New Course.
  - b. If making corrections to existing sections, or scheduling additional sections, navigate to
     Maintain Schedule of Classes, located in Curriculum Management → Schedule of Classes
     → Maintain Schedule of Classes.
- 2. <u>Step Two</u>: Enter the Academic Institution (SACST), the Term code, and either the Subject Area & Catalog Nbr, or the Course ID. Click the search button to begin working on that course.

| Schedule New Co                                                       | urse                                                                                                    |                               |               |                                        |                            |     |
|-----------------------------------------------------------------------|----------------------------------------------------------------------------------------------------|-------------------------------|---------------|----------------------------------------|----------------------------|-----|
| Find an Existing Valu<br>Search Criteria<br>Enter any information you | le<br>have and click Search. Le                                                                                                    | ave fields blank for a list ( | of all values |                                        |                            |     |
| Recent Searches                                                       | Choose from recent sea                                                                                                    | rches                         | ~ /           | Saved Searches                         | Choose from saved searches | ✓ Ø |
| *Academic<br>Sul<br>Ca<br>Academ<br>D<br>Course Of                    | Institution = v<br>*Term = v<br>bject Area = v<br>atalog Nbr begins with v<br>inc Career = v<br>Campus begins with v<br>Course ID begins with v<br>escription begins with v<br>fering Nbr = v<br>A Show fewer options<br>Case Sensitive<br>Search | SACST                         |               | Required<br>Option 1<br>OR<br>Option 2 |                            |     |

<u>Step Three</u>: Begin working on the appropriate section's **Basic Data** tab. Navigate between the different sections using the arrow buttons. If additional sections are required, add a new row to **Maintain Schedule of Classes** using the "+" (plus) button in the top right corner.

Version 1.0

| Maintain    | Schedu       | le of Classe        | S                   |                                |                                           |
|-------------|--------------|---------------------|---------------------|--------------------------------|-------------------------------------------|
| Basic Data  | Meetings     | Enrollment Cntrl    | Reserve Cap Notes   | E <u>x</u> am <u>L</u> MS Data | a <u>T</u> extbook <u>G</u> L Interface   |
|             | Cou          | urse ID 100086      | Course              | Offering Nbr 1                 |                                           |
| A           | cademic Inst | titution Sacramento | State               |                                |                                           |
|             |              | Term Spring 2025    | Undergrad           |                                | Auto Create Component                     |
|             | Subject      | ct Area ACCY        | Accountancy         |                                |                                           |
|             | Catal        | og Nbr 1            | Accounting Fundamen | Itals                          |                                           |
| Class Secti | ons          |                     |                     |                                | Find View All First 🕢 1 of 6 🕟 Last       |
|             |              | *Session 1          | Regular Academic    | Session                        | Class Nbr 31377                           |
|             |              | *Class Section 01   |                     |                                | *Start/End Date 01/21/2025 🛐 05/09/2025 🛐 |
|             |              | *Component DIS      | Q Discussion        |                                |                                           |
|             |              |                     |                     |                                |                                           |

4. <u>Step Four</u>: If scheduling outside of the regular academic session, change the Session code from the default value of 1 (Regular Academic Session) to the session you are scheduling in. The session code cannot be changed once students are enrolled.

| Maintain Schedule of Classes                                                                                                    |                                     |  |  |  |  |  |  |  |  |  |
|----------------------------------------------------------------------------------------------------|-------------------------------------|--|--|--|--|--|--|--|--|--|
| Basic Data         Meetings         Enrollment Cntrl         Reserve Cap         Notes         Exam         LMS Data         Textbol | pok GL Interface                    |  |  |  |  |  |  |  |  |  |
| Course ID 100086 Course Offering Nbr 1                                                                                               |                                     |  |  |  |  |  |  |  |  |  |
| Academic Institution Sacramento State                                                                                                |                                     |  |  |  |  |  |  |  |  |  |
| Term Spring 2025 Undergrad                                                                                                    | Auto Create Component               |  |  |  |  |  |  |  |  |  |
| Subject Area ACCY Accountancy                                                                                                    |                                     |  |  |  |  |  |  |  |  |  |
| Catalog Nbr 1 Accounting Fundamentals                                                                                                |                                     |  |  |  |  |  |  |  |  |  |
| Class Sections                                                                                                    | Find View All First 🕢 7 of 7 🕟 Last |  |  |  |  |  |  |  |  |  |
| *Session 1 Q Regular Academic Session                                                                                                | Class Nbr 0 + -                     |  |  |  |  |  |  |  |  |  |

5. <u>Step Five</u>: Input the Class Section number (always two digits). Section numbers are required to be unique per section for each class during a given term.

| Maintain Schedule of Class                           | 2S                                                                                            |
|------------------------------------------------------|-----------------------------------------------------------------------------------------------|
| Basic Data         Meetings         Enrollment Cntrl | Reserve Cap         Notes         Exam         LMS Data         Textbook         GL Interface |
| Course ID 100086                                     | Course Offering Nbr 1                                                                         |
| Academic Institution Sacramen                        | State                                                                                         |
| Term Spring 202                                      | Undergrad Auto Create Component                                                               |
| Subject Area ACCY                                    | Accountancy                                                                                   |
| Catalog Nbr 1                                        | Accounting Fundamentals                                                                       |
| Class Sections                                       | Find View All First 🕢 7 of 7 🕟 La                                                             |
| *Session 1                                           | Regular Academic Session     Class Nbr 0                                                      |
| *Class Section                                       | *Start/End Date 01/21/2025 🛐 05/09/2025 🛐                                                     |
| *Component                                           | S 🔍 Discussion                                                                                |
| *Class Type                                          | Event ID                                                                                      |
|                                                      |                                                                                               |

6. <u>Step Six</u>: If dealing with a section that has multiple component types (e.g., a Lecture and a Lab), set the appropriate Component type for the section. For courses with only one component type, this field does not need to be edited. Click the magnifying glass to see available component types.

| Maintain Schedule of Classes         | ;                               |                                         |
|--------------------------------------|---------------------------------|-----------------------------------------|
| Basic Data Meetings Enrollment Cntrl | Reserve Cap Notes Exam LMS Data | Textbook GL Interface                   |
| Course ID 108616                     | Course Offering Nbr 1           |                                         |
| Academic Institution Sacramento S    | tate                            |                                         |
| Term Spring 2025                     | Undergrad                       | Auto Create Component                   |
| Subject Area CHEM                    | Chemistry                       |                                         |
| Catalog Nbr 6A                       | Intro General Chem              |                                         |
| Class Sections                       |                                 | Find View All First 🕔 1 of 39 🕟 Las     |
| *Session 1                           | Regular Academic Session        | Class Nbr 33702                         |
| *Class Section 01                    |                                 | *Start/End Date 01/21/2025 3 05/09/2025 |
| *Component LEC                       |                                 |                                         |
|                                      |                                 | Event ID 000200064                      |

| Maintain Schedule of Classes                                                                                                    | Look Up Component                                                                                                    | ×      |
|----------------------------------------------------------------------------------------------------|----------------------------------------------------------------------------------------------------|--------|
| Basic Data       Meetings       Enrollment Cntrl       Reserve Cap         Course ID       108616         Academic Institution       Sacramento State         Term       Spring 2025       Undergrad         Subject Area       CHEM       Chemis ty         Catalog Nbr       60       Intro Grad                                                                                                    | Course ID108616Course Offering Nbr1Term2253SessionRegular Academic SessionAssociated Class1Course Component =                                                                                             | Help . |
| Class Sections  Class Section 01  Class Section 01  Class Section 01  Class Type Non-Enrollment Section 01  Class Type Non-Enrollment Section 01 | Look Up       Clear       Cancel       Basic Lookup         Search Results         View 100       First (1-3 of 3 (2) Last         Course Component         Discussion         Laboratory         Lecture |        |

<u>Step Seven</u>: If dealing with a section that has multiple component types (e.g., a Lecture and a Lab), set the appropriate Class Type for the section. Choose Enrollment for sections in which the enrollment is manual (e.g., the students enroll themselves, or the departments enroll the students).

Choose **Non-Enrollment** for sections in which you would like the system to automatically enroll students once the students become enrolled in a different section. See the **Enrollment Ctrl** section of this guide for more details on automatic enrollment.

| Maintain    | Maintain Schedule of Classes   |                        |                |                             |                                                                                                    |               |        |  |  |  |  |  |  |
|-------------|--------------------------------|------------------------|----------------|-----------------------------|----------------------------------------------------------------------------------------------------|---------------|--------|--|--|--|--|--|--|
| Basic Data  | Meetings Enrollment Cntrl      | Reserve Cap Notes      | Exam LMS Data  | <u>T</u> extbook <u>G</u> L | _ Interface                                                                                                    |               |        |  |  |  |  |  |  |
|             | Course ID 132911               | Course (               | Offering Nbr 1 |                             |                                                                                                    |               |        |  |  |  |  |  |  |
| A           | cademic Institution Sacramento | State                  |                |                             |                                                                                                    |               |        |  |  |  |  |  |  |
|             | Term Fall 2025                 | Undergrad              |                |                             | Auto Create Compo                                                                                                    | nent          |        |  |  |  |  |  |  |
|             | Subject Area FSHD              | Family Studies and Hu  | man Dev        |                             |                                                                                                    |               |        |  |  |  |  |  |  |
|             | Catalog Nbr 50                 | The Family+Social Issu | les            |                             |                                                                                                    |               |        |  |  |  |  |  |  |
| Class Secti | ions                           |                        |                |                             | Find View All F                                                                                                    | irst 🕢 1 of 1 | 🕑 Last |  |  |  |  |  |  |
|             | *Session 1                     | Regular Academic       | Session        | Class Nbr                   | 86653                                                                                                    |               | + -    |  |  |  |  |  |  |
|             | *Class Section 01              |                        |                | *Start/End Date             | 08/25/2025 🙀 12/                                                                                                    | 05/2025       |        |  |  |  |  |  |  |
|             | *Component LEC                 | C Q Lecture            |                |                             |                                                                                                    |               |        |  |  |  |  |  |  |
|             | *Class Type Enr                | ollment Section        | <u> </u>       | Event ID                    | Interface         Auto Create Component         Find       View All       First       I of 1       Last         Class Nbr       86653           Image: Class Nbr       86653         *Start/End Date       08/25/2025       Image: Class       Image: Class <th< th=""></th<> |               |        |  |  |  |  |  |  |
|             | *Associated Class              | ollment Section        | Asso           | ociated Class Attribute     | es<br>Add Fee                                                                                                    |               |        |  |  |  |  |  |  |

8. <u>Step Eight</u>: Set the Associated Class to specify the group to which the section belongs. By default, this value is set to "1" and must be changed for each section if you want them grouped differently. The best practice is to assign each section its own Associated Class. The exception is multi-component courses, which require at least one of each component type within the same class association. Note that this value cannot be changed once students have enrolled in the section.

| Maintain Sche      | dule of Classe             | s                     |                                |                   |                 |                  |        |
|--------------------|----------------------------|-----------------------|--------------------------------|-------------------|-----------------|------------------|--------|
| Basic Data Meeting | gs <u>Enrollment Cntrl</u> | Reserve Cap Notes     | E <u>x</u> am <u>L</u> MS Data | Textbook          | GL Interface    |                  |        |
|                    | Course ID 132911           | Course                | Offering Nbr 1                 |                   |                 |                  |        |
| Academic           | Institution Sacramento     | State                 |                                |                   |                 |                  |        |
|                    | Term Fall 2025             | Undergrad             |                                |                   | Auto Create     | Component        |        |
| Su                 | bject Area FSHD            | Family Studies and Hu | ıman Dev                       |                   |                 |                  |        |
| С                  | atalog Nbr 50              | The Family+Social Iss | ues                            |                   |                 |                  |        |
| Class Sections     |                            |                       |                                |                   | Find View All   | I First 🕚 1 of 1 | 🕑 Last |
|                    | *Session 1                 | Regular Academic      | Session                        | Class             | Nbr 86653       |                  | + -    |
| 5                  | *Class Section 01          |                       |                                | *Start/End D      | Date 08/25/2025 | BI 12/05/2025 BI |        |
|                    | *Component LE              | C 🔍 Lecture           |                                |                   |                 |                  |        |
|                    | *Class Type En             | rollment Section      | ~                              | Even              | t ID 000211333  |                  |        |
|                    | *Associated Class          | 1 Units 3.00          | Asso                           | ciated Class Attr | ibutes          |                  |        |

Step Nine: Set the Instruction mode for the section. The most common instruction modes used are:
 P (In Person), Hy (Hybrid), A (Online – Asynchronous), and S (Online – Synchronous). Click the magnifying glass to see all available options.

| Maintain Schedule of Classes                                                                                                    |                                                                                                    |
|----------------------------------------------------------------------------------------------------|----------------------------------------------------------------------------------------------------|
| Basic Data         Meetings         Enrollment Cntrl         Reserve Cap         Notes         Exam         LMS Data                                                      | <u>T</u> extbook <u>G</u> L Interface                                                                                         |
| Course ID     108616     Course Offering Nbr     1       Academic Institution     Sacramento State       Term     Fall 2025     Undergrad       Subject Area     Clemento | Auto Create Component                                                                                                    |
| Catalog Nbr 6A Intro General Chem                                                                                                    | Find View All First 🕢 1 of 39 🕟 Last                                                                                          |
| *Session 1 Regular Academic Session<br>*Class Section 01                                                                                                    | Class Nbr 83740 + -                                                                                                    |
| *Class Type Non-Enrollment Section  *Associated Class 1 Units 5.00 Assoc                                                                                                  | Event ID                                                                                                    |
| *Campus MAIN Main<br>*Location CAMPUS Q CSU SACRAMENTO                                                                                                    | Add Fee                                                                                                    |
| Course Administrator                                                                                                    | Schedule Print Student Specific Permissions                                                                                   |
| Academic Group       NSM       Natural Sciences & Math         *Holiday Schedule       SA       Q       Student Admin Holiday Schedule                                    | <ul> <li>Dynamic Date Calc Required</li> <li>Generate Class Mtg Attendance</li> <li>Sync Attendance with Class Mtg</li> </ul> |
| *Instruction Mode P Q In Person                                                                                                    | GL Interface Required                                                                                                    |

 10. <u>Step Ten</u>: If scheduling a hybrid or fully online section, some additional attributes should be added. New lines can be added to the attribute table with the "+" (plus) button. A section that is Hybrid or Online (asynchronous or synchronous) should have the OLDE – FL or OLDE – HY attribute. A section that has no in person components (Online – Asynchronous/Synchronous) should also have the FONL – AB386 attribute in addition to the OLDE – FL attribute.

|                         | Academic Group ED Education<br>*Holiday Schedule SA C Study<br>*Instruction Mode A Online - Ast<br>Primary Instr Section 01 | <ul> <li>Dynamic Date Calc Required</li> <li>Generate Class Mtg Attendance</li> <li>Sync Attendance with Class Mtg</li> <li>GL Interface Required</li> </ul> |                                                        |   |  |  |  |  |  |  |
|-------------------------|----------------------------------------------------------------------------------------------------|----------------------------------------------------------------------------------------------------|--------------------------------------------------------|---|--|--|--|--|--|--|
| Class Topic             | c                                                                                                    | -                                                                                                    |                                                        |   |  |  |  |  |  |  |
|                         | Course Topic ID                                                                                                    |                                                                                                    | Print Topic in Schedule                                |   |  |  |  |  |  |  |
| Equivalent Course Group |                                                                                                    |                                                                                                    |                                                        |   |  |  |  |  |  |  |
| Co                      | urse Equivalent Course Group                                                                                                |                                                                                                    | Override Equivalent Course                             |   |  |  |  |  |  |  |
| c                       | Class Equivalent Course Group                                                                                               |                                                                                                    |                                                        |   |  |  |  |  |  |  |
| Class Attril            | butes                                                                                                    | Persona                                                                                                    | alize   Find   View 2   🔄   🧱 💿 First 🕢 1-5 of 5 🕟 Las | t |  |  |  |  |  |  |
| *Course<br>Attribute    | Description                                                                                                    | *Course Attribute Value                                                                                                    | Description                                            |   |  |  |  |  |  |  |
| CLEV Q                  | Course Level                                                                                                    | 2                                                                                                    | Upper Division 💽 💽                                     | • |  |  |  |  |  |  |
| CSFX Q                  | Course Suffix                                                                                                    | A                                                                                                    | A 🛨 🖃                                                  | • |  |  |  |  |  |  |
| TCPI Q                  | Teacher Credential Program Ind                                                                                              | Y                                                                                                    | Teacher Cred Program Course                            | • |  |  |  |  |  |  |
| OLDE Q                  | eLearning Courses                                                                                                    | FL Q                                                                                                    | Fully Online 🛨 🖃                                       | 3 |  |  |  |  |  |  |
| FONL Q                  | Fully On Line                                                                                                    | AB386 Q                                                                                                    | On Line 🛨 📘                                            | 9 |  |  |  |  |  |  |
|                         |                                                                                                    |                                                                                                    |                                                        | _ |  |  |  |  |  |  |

**11.** <u>Step Eleven</u>: Move to the **Meetings** tab. This area includes information like the meeting times, meeting location, and instructor information.

| Maintair              | n Schedu                   | le of                           | Classe                  | s                          |                                             |                  |          |     |        |          |               |        |               |              |                                    |                   |                  |          |
|-----------------------|----------------------------|---------------------------------|-------------------------|----------------------------|---------------------------------------------|------------------|----------|-----|--------|----------|---------------|--------|---------------|--------------|------------------------------------|-------------------|------------------|----------|
| Basic Data            | Meetings                   | Enrolln                         | nent Cntrl              | Reserve C                  | Cap <u>N</u> otes                           | E <u>x</u> am    | LMS Data | Ţex | xtboo  | k        | <u>G</u> L Ir | nterfa | се            |              |                                    |                   |                  |          |
|                       | Co                         | urse ID                         | 100086                  |                            | Course                                      | Offering         | Nbr 1    |     |        |          |               |        |               |              |                                    |                   |                  |          |
|                       | Academic Ins               | titution                        | Sacramento              | State                      |                                             |                  |          |     |        |          |               |        |               |              |                                    |                   |                  |          |
|                       |                            | Term                            | Fall 2025               | Under                      | grad                                        |                  |          |     |        |          |               |        |               |              |                                    |                   |                  |          |
|                       | Subje                      | ct Area                         | ACCY                    | Accou                      | intancy                                     |                  |          |     |        |          |               |        |               |              |                                    |                   |                  |          |
|                       | Catal                      | og Nbr                          | 1                       | Accou                      | inting Fundame                              | ntals            |          |     |        |          |               |        |               |              |                                    |                   |                  |          |
| Class Sect            | ions                       |                                 |                         |                            |                                             |                  |          |     |        |          |               |        |               |              |                                    | Find View All     | First 🕢 1 of     | 8 🕟 Last |
|                       | S<br>Class S<br>Associated | ession 1<br>ection (<br>Class 1 | I Rej<br>)1<br>I        | gular Acade<br>Compon<br>U | mic Session<br>nent Discussion<br>nits 3.00 | ı                |          |     |        |          |               | C      | Class<br>Ever | Nbr<br>nt ID | 81390<br>000205185                 | Clas              | s APDB Mapping V | /alues   |
| Meeting P             | attern                     |                                 |                         |                            |                                             |                  |          |     |        |          |               |        |               |              | 1                                  | Find View All     | First 🕢 1 of 1   | ● Last   |
| Facility II<br>AMD153 | D                          | Capacit<br>120                  | t <b>y Pat</b><br>6 TR3 | N<br>Q                     | <b>/itg Start</b><br>9:00AM                 | Mtg Ei<br>10:15/ | nd<br>AM | M   | T<br>Z | <b>w</b> | T<br>Z        | F      | <b>s</b>      | s<br>□       | * <b>Start/End D</b><br>08/25/2025 | ate<br>12/05/2025 | 31               | + -      |

12. <u>Step Twelve</u>: Click the Class APDB Mapping Values link to select the APDB Learning Mode value. This is the ONLY value you should change on this sub-page. You can find specific definitions of all APDB Learning Mode codes in the Meetings chapter of this guide, under the Possible APDB Mapping Values sub-chapter.

| Basic Data  | Meetings     | Enrollment Cntrl   | Reserve Cap Notes Ex    | am LMS Data | Textbook GL Interface |           |               |                       |
|-------------|--------------|--------------------|-------------------------|-------------|-----------------------|-----------|---------------|-----------------------|
|             | Co           | urse ID 100086     | Course Offe             | ring Nbr 1  |                       |           |               |                       |
|             | Academic Ins | titution Sacrament | o State                 |             |                       |           |               |                       |
|             | G            | Term Fall 2025     | Undergrad               |             |                       |           |               |                       |
|             | Subje        | ct Area ACCY       | Accountancy             |             |                       |           |               |                       |
|             | Catal        | log Nbr 1          | Accounting Fundamentals |             |                       |           |               |                       |
| Class Secti | ions         |                    |                         |             |                       |           | Find View All | First 🕢 1 of 8 🕑 Last |
|             | s            | ession 1 R         | egular Academic Session |             | Class Nbr             | 81390     |               |                       |
|             | Class S      | Section 01         | Component Discussion    |             | Event ID              | 000205185 | Class         | APDB Mapping Values   |
|             | Associated   | d Class 1          | Units 3.00              |             |                       |           |               |                       |
| Meeting Pa  | attern       |                    |                         |             |                       |           | Find View All | First 🕚 1 of 1 🕑 Last |

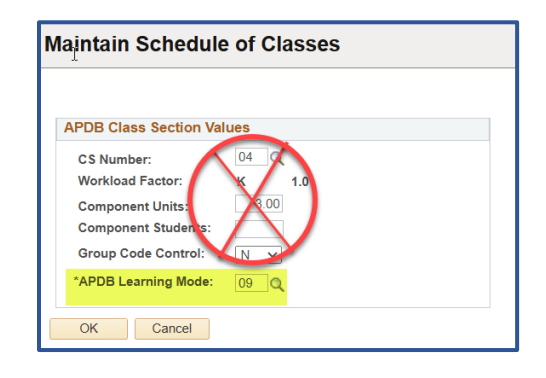

 Step Thirteen: Complete the Meeting Pattern table under the Meetings tab. For online classes, the Facility ID should be set to WEBONLINE. For in-person classes, it should include the appropriate room code.

During the initial schedule build, departments are instructed by Space Management to assign facilities in CMS using their dedicated rooms, based on room region reports. After the initial build, Space Management imports the term into Astra and audits the schedule. Once the term is returned to departments, all room assignments must be managed in Astra Schedule.

The **Pat** field should contain a code that reflects the meeting days and the unit value of the course. For example, a 3-unit course that meets on Tuesdays and Thursdays would use the code **TR3**. This field is optional if no existing code matches your class's meeting pattern.

**Mtg Start** and **Mtg End** indicate the start and end times of the meeting. Use the checkboxes to select the meeting days. If a value is entered in the **Pat** (Pattern) field, the checkboxes will automatically populate based on that pattern.

A section can have multiple meeting patterns. To add a new **Meeting Pattern**, use the "+" button. When changes are needed, the recommended approach is to delete the existing meeting pattern(s) using the "-" button and create new ones from scratch, rather than editing the existing entries.

For all sections except **Asynchronous**, you must enter data in the **Facility ID**, **Mtg Start/End**, and **Days** checkboxes. For **Asynchronous** courses, the only required field is **Facility ID**, which should be set to **WEBONLINE**.

| Class Sections          |                                                                    |               |                     |                    |       |    |                       | Fi                            | nd View All  | First 🕚 1 of 8 🕟 La   |
|-------------------------|--------------------------------------------------------------------|---------------|---------------------|--------------------|-------|----|-----------------------|-------------------------------|--------------|-----------------------|
| S<br>Class<br>Associate | Session 1 Regular Ac<br>Class Section 01 Com<br>Associated Class 1 |               |                     | sion               |       |    | Class Nbr<br>Event ID | 81390<br>000205185            | Class        | s APDB Mapping Values |
| Meeting Pattern         |                                                                    |               |                     |                    |       |    |                       | Find                          | View All     | First 🕢 1 of 1 🕑 Last |
| Facility ID<br>AMD153   | Capacity<br>126                                                    | Pat           | Mtg Start<br>9:00AM | Mtg End<br>10:15AM | M T   | wт | FSS                   | *Start/End Date<br>08/25/2025 | 12/05/2025   | + -                   |
| Amador 153              |                                                                    |               | 5 5                 | Topic ID           |       |    | _                     |                               |              |                       |
|                         |                                                                    | Print Topic ( | Dn Transcript       | Contact F          | lours |    |                       |                               | Meeting APDE | 3 Mapping Values      |

14. <u>Step Fourteen</u>: Fill out the Instructors for Meeting Pattern table. This table contains two tabs: the **Assignment** tab and the **Workload** tab.

In the Assignment tab, enter the Instructor ID, select their Instructor Role (typically Primary Instructor), and choose whether to Print the instructor info to the schedule. Set the Access (default is Approve, which grants the highest level of access).

If the instructor teaches for multiple departments, be sure to select the correct **Empl Rcd #** that matches the department offering the section. Note that only instructors with the appropriate **Academic Organization** listed in their **Instructor/Advisor Table** will be available for assignment. To add additional instructors, use the "+" button.

| mstructors F | For Meeting Pattern |                    | P     | ersonalize   Find   Viev | v All   💷   🔣 | First        | ④ 1 of 1 | 🕑 Last |
|--------------|---------------------|--------------------|-------|--------------------------|---------------|--------------|----------|--------|
| Assignment   | Workload .          |                    |       |                          |               |              |          |        |
| ID           | Name                | *Instructor Role   | Print | Access                   | Contact       | Empl<br>Rcd# | Job Code |        |
|              | ۹.                  | Primary Instructor |       | Approve V                |               | 0 Q          |          | + -    |

In the **Workload** tab, the **Instructor ID** will carry over automatically. Select the appropriate **Assign Type**: use **IFF** if the instructor should receive workload credit, or **Not Include** if they should not. If there are multiple instructors assigned to the section, adjust the **Load Factor** values so they total 100% across all instructors.

| - N                   |             | pie on nansenpi | Contact F | Hours       |                     |              | IVIE                | eting 7 | черв мар | ping valu |
|-----------------------|-------------|-----------------|-----------|-------------|---------------------|--------------|---------------------|---------|----------|-----------|
| Instructors For Meeti | ng Pattern  |                 |           | Personalize | Find   View All   🔄 |              | First 🕚 1 of        | 1 🕑     | Last     |           |
| Assignment Workloa    | ad 💷        |                 |           |             |                     |              |                     |         |          |           |
| ID                    | Assign Type | APDB Dept ID    | App Load  | Load Factor | Work Load           | Auto<br>Calc | Assignment FTE<br>% |         |          |           |
| ٩                     | IFF 🗸       | 338             |           |             |                     | <            |                     | +       | -        |           |

**15.** <u>Step Fifteen</u>: Fill out the required data on the **Enrollment Cntrl** tab. This includes Class Status, Add/Drop Consent rules, and Enrollment Capacity.

| Aaintain Schedule of Classes |                    |                                               |                                          |          |               |          |                    |               |                      |  |  |
|------------------------------|--------------------|-----------------------------------------------|------------------------------------------|----------|---------------|----------|--------------------|---------------|----------------------|--|--|
| <u>B</u> asic Data           | Meetings           | Enrollment Cntrl                              | Reserve Cap                              | Notes    | E <u>x</u> am | LMS Data | Textbook           | GL Interface  |                      |  |  |
|                              | Co<br>Academic Ins | ourse ID 100086                               | State                                    | Course   | Offering N    | lbr 1    |                    |               |                      |  |  |
|                              | Subje              | Term Fall 2025<br>ect Area ACCY<br>llog Nbr 1 | Undergrad<br>Accountancy<br>Accounting F | undamen  | tals          |          |                    |               |                      |  |  |
| Enrollmen                    | t Control          |                                               |                                          |          |               |          |                    | Find View All | First 🕢 1 of 8 🕟 Las |  |  |
|                              |                    | Session 1                                     | Regular                                  | Academic | Session       |          |                    | Class         | <b>Nbr</b> 81390     |  |  |
|                              |                    | Class Section 01                              | Coi                                      | mponent  | Discussio     | n        | Event ID 000205185 |               |                      |  |  |
|                              | Ass                | ociated Class 1                               |                                          | 3.00     |               |          |                    |               |                      |  |  |
| *Class Status Active V       |                    |                                               |                                          |          |               | ~        | Cano               | el Class      |                      |  |  |

16. <u>Step Sixteen</u>: Set the Class Status. Leave the status as Active if you want the class to be active immediately upon saving. Set to Tentative Section to set the Enrollment Status to closed and to not print it to the schedule. Set the class status to Stop Further Enrollment to set the Enrollment Status to closed, but leave the section on the printed schedule. Set to Cancelled Section to cancel the section with the Cancel Class button.

| Maintain Schedule of Cla                           | sses                                                    |                                      |
|----------------------------------------------------|---------------------------------------------------------|--------------------------------------|
| Basic Data Meetings Enrollment C                   | Reserve Cap         Notes         Exam         LMS Data | <u>I</u> extbook <u>GL</u> Interface |
| Course ID 10008<br>Academic Institution Sacra      | 6 Course Offering Nbr 1<br>mento State                  |                                      |
| Term Fall 20<br>Subject Area ACCY<br>Catalog Nbr 1 | 25 Undergrad<br>Accountancy<br>Accounting Fundamentals  |                                      |
| Enrollment Control                                 |                                                         | Find View All First 🕢 1 of 8 🕟 Last  |
| Session                                            | 1 Regular Academic Session                              | Class Nbr 81390                      |
| Class Section                                      | 01 Component Discussion                                 | Event ID 000205185                   |
| Associated Class                                   | 1 Units 3.00                                            |                                      |
| *Class Status                                      | Active                                                  | Cancel Class                         |
| Class Type                                         | Active<br>Cancelled Section                             | Enrollment Status Open               |
| *Add Consent                                       | Stop Further Enrollment                                 | Requested Room Capacity 120 Total    |
| *Drop Consent                                      | Tentative Section                                       | Enrollment Capacity 110 84           |

 Step Seventeen: If desired, set Add Consent to help control enrollment into the section. No Special Consent means no additional approval is required. If enrollment should be restricted, you can require either Instructor Consent or Department Consent.

The same options are available for **Drop Consent**.

| Maintain Schedule of C       | lasse        | S                           |          |               |          |          |                  |                 |        |
|------------------------------|--------------|-----------------------------|----------|---------------|----------|----------|------------------|-----------------|--------|
|                              |              |                             |          |               |          |          |                  |                 |        |
| Basic Data Meetings Enrollme | nt Cntrl     | Reserve Cap                 | Notes    | E <u>x</u> am | LMS Data | Textbook | GL Interface     |                 |        |
| Course ID 1(                 | 0086         |                             | Course   | Offering N    | lbr 1    |          |                  |                 |        |
| Academic Institution 5       | icramento    | State                       |          |               |          |          |                  |                 |        |
| Subject Area                 | III 2025     | Undergrad                   |          |               |          |          |                  |                 |        |
| Catalog Nbr 1                | 001          | Accounting F                | undamen  | itals         |          |          |                  |                 |        |
| Enrollment Control           |              | , tooodining .              |          |               |          |          | Find View All    | First 🕢 1 of 8  | 🕑 Last |
| Sess                         | on 1         | Regular                     | Academic | Session       |          |          | Class            | Nbr 81390       |        |
| Class Sect                   | <b>on</b> 01 | Con                         | nponent  | Discussio     | n        |          | Ever             | nt ID 000205185 |        |
| Associated Cl                | iss 1        |                             | Units    | 3.00          |          |          |                  |                 |        |
| *Class Sta                   | Active       | 9                           |          |               | ~        | Cance    | el Class         |                 |        |
| Class T                      | pe Enroll    | ment                        |          |               |          | Enro     | Ilment Status Op | en              |        |
| *Add Cons                    | ent No S     | pecial Consent Req          | uired    | ~             |          |          | Requested Roor   | n Capacity 120  | Total  |
| *Drop Cons                   | ent Depa     | Pepartment Consent Required |          |               |          |          | Enrollmer        | nt Capacity 110 | 84     |
| 1st Auto Enroll Sect         | on No S      | pecial Consent Req          | uired    |               |          |          | Wait Lis         | st Capacity 5   | 0      |

**18.** <u>Step Eighteen</u>: Enter the capacity limits for the section. The current number of enrolled students and those on the waitlist will be displayed next to their corresponding capacity fields.

| Find View All First 🕢 1 of 8 | Last  |  |  |  |  |  |  |  |  |  |
|------------------------------|-------|--|--|--|--|--|--|--|--|--|
| Class Nbr 81390              |       |  |  |  |  |  |  |  |  |  |
| Event ID 000205185           |       |  |  |  |  |  |  |  |  |  |
| Cancel Class                 |       |  |  |  |  |  |  |  |  |  |
| Enrollment Status Open       | •     |  |  |  |  |  |  |  |  |  |
| Requested Room Capacity 120  | Total |  |  |  |  |  |  |  |  |  |
| Enrollment Capacity 110      | 84    |  |  |  |  |  |  |  |  |  |
| Wait List Capacity 5         | 0     |  |  |  |  |  |  |  |  |  |
| Minimum Enrollment Nbr       |       |  |  |  |  |  |  |  |  |  |
|                              |       |  |  |  |  |  |  |  |  |  |
|                              |       |  |  |  |  |  |  |  |  |  |
|                              |       |  |  |  |  |  |  |  |  |  |

**19.** <u>Step Nineteen</u>: Use the Notes tab to add additional information to a section. You can select from pre-built notes or enter custom text in the Free Format Text area.

| Maintain Schedule of Classe                                                            | S                                               |                      |                                       |
|----------------------------------------------------------------------------------------|-------------------------------------------------|----------------------|---------------------------------------|
| Basic Data Meetings Enrollment Cntrl                                                   | Reserve Cap                                     | Notes                | Exam LMS Data Textbook GL Interface   |
| Course ID 100086<br>Academic Institution Sacramento                                    | State                                           | Course               | Offering Nbr 1                        |
| Term Fall 2025<br>Subject Area ACCY<br>Catalog Nbr. 1                                  | Undergrad<br>Accountancy                        | /<br>Jundame         | atals                                 |
| Class Sections                                                                         | Accounting I                                    | unuame               | Find View All First (1 of 8 ) Last    |
| Session 1 Reg<br>Class Section 01<br>Associated Class 1                                | ular Academic Ses<br>Component Dis<br>Units 3.0 | sion<br>cussion<br>0 | Class Nbr 81390<br>Event ID 000205185 |
| Class Notes                                                                            |                                                 |                      | Find View All First (1 of 1 ) Last    |
| *Sequence Number 1<br>*Print Location After<br>Note Nbr                                | ✓<br>Q<br>Copy Note                             |                      | Even if Class Not in Schedule         |
|                                                                                        | lear Note                                       |                      |                                       |
| Save       Return to Search         Basic Data   Meetings   Enrollment Cntrl   Reserve | ⊇<br>e Cap   Notes   Exa                        | m   LMS              | Data   Textbook   GL Interface        |

20. <u>Step Twenty</u>: When scheduling a class with multiple components, use the Enrollment Cntrl tab to set the auto-enrollment rules. Enter the section number of the related non-enrollment component in the 1st Auto Enroll Section field, and use the 2nd Auto Enroll Section field if a second component is needed.

| Maintain Schedule of                | Classes                 | ;                                      |          |               |          |          |                 |                     |       |
|-------------------------------------|-------------------------|----------------------------------------|----------|---------------|----------|----------|-----------------|---------------------|-------|
| Basic Data Meetings Enrol           | Iment Cntrl             | Reserve Cap                            | Notes    | E <u>x</u> am | LMS Data | Textbook | GL Interface    |                     |       |
| Courk ID<br>Academic Institution    | 108616<br>Sacramento S  | state                                  | Course   | Offering N    | lbr 1    |          |                 |                     |       |
| Term<br>Subject Area<br>Catalog Nbr | Fall 2025<br>CHEM<br>6A | Undergrad<br>Chemistry<br>Intro Genera | al Chem  |               |          |          |                 |                     |       |
| Enrollment Control                  |                         |                                        |          |               |          |          | Find View Al    | First 🕢 3 of 39     | Last  |
| Se                                  | ession 1                | Regular                                | Academic | Session       |          |          | Cla             | <b>ss Nbr</b> 83811 |       |
| Class S                             | ection 03               | Co                                     | mponent  | Laboratory    | /        |          | Ev              | vent ID 000201247   |       |
| Associated                          | Class 1                 |                                        | Units    | 5.00          |          |          |                 |                     |       |
| *Class                              | Status Active           |                                        |          | `             | ~        | Canc     | el Class        |                     |       |
| Class                               | Type Enrollm            | ent                                    |          |               |          | Enro     | liment Status ( | Open                |       |
| *Add Co                             | nsent No Spe            | cial Consent Re                        | quired   | $\checkmark$  |          |          | Requested Ro    | oom Capacity 24     | Total |
| *Drop Co                            | nsent No Spe            | cial Consent Re                        | quired   | ~             |          |          | Enrollm         | ent Capacity 24     | 19    |
| 1st Auto Enroll S                   | ection 01               |                                        |          |               |          |          | Wait            | List Capacity 20    | 20    |
| 2nd Auto Enroll S                   | ection 02               |                                        |          |               |          |          | Minimum En      | rollment Nbr        |       |
| Resection to Sec                    | tion                    |                                        |          |               |          |          |                 |                     |       |

21. <u>Step Twenty-one</u>: Enter any available textbook information on the **Textbook** tab. The **Textbook** Assignment table contains multiple sub-tabs where you can add course material details. You also have the option to copy textbook information from existing sections.

| aintain Schedule of                                                  | Classes                                  |                                     |                      |                 |                          |
|----------------------------------------------------------------------|------------------------------------------|-------------------------------------|----------------------|-----------------|--------------------------|
| asic Data <u>M</u> eetings <u>E</u> nrollm                           | ent Cntrl <u>R</u> eserve Cap <u>N</u> o | otes E <u>x</u> am <u>L</u> MS Data | Textbook GL Interfa  | ace             |                          |
| Course ID                                                            | 100086 C                                 | ourse Offering Nbr 1                |                      |                 |                          |
| Academic Institution                                                 | Sacramento State                         |                                     |                      |                 |                          |
| Term                                                                 | Fall 2025 Undergrad                      |                                     |                      |                 |                          |
| Subject Area                                                         | ACCY Accountancy                         |                                     |                      |                 |                          |
| Lass Sections                                                        | Accounting Fun                           | damentals                           |                      | Find View All   | First (4) 1 of 8 (b) 1 a |
| Session 1                                                            | Regular Academic Session                 |                                     | Class Nbr            | 81390           |                          |
| Class Section 04                                                     | Component Discu                          |                                     | Event ID             | 000005405       |                          |
| class section ()                                                     |                                          | 1551011                             | Eventio              | 000205165       |                          |
| Associated Class                                                     | Units 3.00                               |                                     |                      |                 |                          |
| <ul> <li>Textbook entry pend</li> <li>Textbook entry comp</li> </ul> | ing<br>olete                             |                                     |                      |                 |                          |
| □ No textbooks assigned to                                           | clase                                    | -                                   | Сору Т               | extbooks        |                          |
| Course Materials Details                                             | Notes                                    |                                     | Personalize   Find   | d 🛛 🗐 🔜 🛛 First | 🕚 1 of 1 🕑 Last          |
| *Seq<br>No                                                           | *Course Material Status                  | Title                               | ISBN                 | Author          |                          |
| 1 eBook 🗸                                                            | Required                                 | CNCT OLA FINCL ACCTG FU             | ND 8 2 9781265134815 | Wild            | + -                      |
| Special Instructions                                                 |                                          |                                     |                      |                 |                          |
|                                                                      |                                          |                                     |                      |                 |                          |

22. <u>Step Twenty-two</u>: Saving a class section will generate a **Class Nbr** for that section. If a physical location was booked in CMS, an **Event ID** will be generated.

| -                 | - 0       |                          |              |               | Find View A | All   | First ④  | 1 of 8 | 🕑 Last |
|-------------------|-----------|--------------------------|--------------|---------------|-------------|-------|----------|--------|--------|
| *Session          | 1         | Regular Academic Session |              | Class Nb      | 81390       |       |          |        | + -    |
| *Class Section    | 01        |                          | *S1          | tart/End Date | 08/25/2025  | 31 12 | /05/2025 | 31     |        |
| *Component        | DIS 🔍     | Discussion               |              |               |             |       |          |        |        |
| *Class Type       | Enrollmen | t Section                | $\checkmark$ | Event ID      | 000205185   |       |          |        |        |
| *Associated Class | 1         | Units 3.00               | Associated   | Class Attribu | les         |       |          |        |        |
| *Campus           | MAIN      | Main                     |              |               | Add Fee     |       |          |        |        |

## Step by Step Combining Sections

Combined Sections are used when two or more sections are offered together as a single class. All combined sections must share the same **Instruction Type**.

 <u>Step One</u>: Create all the sections needed for the combination by following the steps in the Step-by-Step Scheduling a Course (Simplified) section of this guide. Only one section in the combination should have a meeting pattern; the others must have a blank meeting pattern. To clear existing meeting patterns (even if they appear empty) use the "-" button in the Meeting Pattern table.

| intan Sch                     |                                                | •                                                           |                  |                 |                            |                       |                         |                        |
|-------------------------------|------------------------------------------------|-------------------------------------------------------------|------------------|-----------------|----------------------------|-----------------------|-------------------------|------------------------|
| sic Data Meetir               | ngs Enrollment Cntrl                           | Reserve Cap Notes Exam                                      | I <u>L</u> MS Da | ata <u>T</u> ex | ktbook <u>GL</u> Interface |                       |                         |                        |
| Academi                       | Course ID 109121<br>c Institution Sacramento S | Course Offerir                                              | ng Nbr 1         |                 |                            |                       |                         |                        |
| 5                             | TermSpring 2026Subject AreaCHEMCatalog Nbr500  | Postbac<br>Chemistry<br>Culminating Experience              |                  |                 |                            |                       |                         |                        |
| iss Sections                  |                                                |                                                             |                  |                 |                            |                       | Find View All           | First 🕔 1 of 4 🕑 L     |
| CI                            | Session 1 Reg<br>ass Section 01                | ular Academic Session<br>Component Thesis<br>Units 200, 400 |                  |                 | Clas<br>Ev                 | s Nbr 33638<br>ent ID | Cla                     | ss APDB Mapping Values |
| eeting Pattern<br>Facility ID | Capacity Pat                                   | Mtg Start Mtg                                               | End              | M               |                            | S S *Start/Er         | Find View All           | First () 1 of 1 () Las |
|                               | Q                                              | C, Topic ID                                                 |                  |                 |                            | 01/26/2               | 026 <u>19</u> 05/15/20. | 20 31                  |
|                               | 🗆 Prin                                         | Free Format Topic<br>t Topic On Transcript                  | Contac           | t Hours         |                            |                       | Meeting AF              | 2DB Mapping Values     |
| Instructors For I             | Meeting Pattern                                |                                                             | Contac           | P               | ersonalize   Find   Viev   | v All   💷   🔣         | First ④ 1 of 1          | Last                   |
| Assignment                    | Vorkload 💷                                     |                                                             |                  |                 |                            |                       |                         |                        |
| D                             | Name                                           | *Instructor Role                                            |                  | Print           | Access                     | Contact R             | mpl<br>cd# Job Code     |                        |
|                               |                                                | Primary Instructor                                          | ~                |                 |                            |                       | 0.0                     | + -                    |

 <u>Step Two</u>: Navigate to the Combined Sections table, located in Curriculum Management → Combined Sections → Combined Sections Table.

| ombined Section                     | ns Table              |                     |                             |                |                            |     |
|-------------------------------------|-----------------------|---------------------|-----------------------------|----------------|----------------------------|-----|
| Find an Existing Valu               | e                     |                     |                             |                |                            |     |
| Search Criteria                     |                       |                     |                             |                |                            |     |
| Enter any information you           | have and click Search | . Leave fields blan | k for a list of all values. |                |                            |     |
| <ol> <li>Recent Searches</li> </ol> | Choose from recent    | searches            | v //                        | Saved Searches | Choose from saved searches | ~ 0 |
| *Academic                           | Institution = 🗸       | SACST               | Q                           |                |                            |     |
|                                     | *Term = 🗸             | 2263                | Q.N                         |                |                            |     |
|                                     | Session = V           |                     | × 18                        |                |                            |     |
|                                     | A Show fewer opti     | ons                 |                             |                |                            |     |
|                                     | Search                | Clear               |                             |                |                            |     |
|                                     |                       |                     |                             |                |                            |     |
|                                     |                       |                     |                             |                |                            |     |

3. <u>Step Three</u>: Enter the Term Code for which term you would like to combine sections in.

4. <u>Step Four</u>: If multiple sessions are available, select the session in which you want to combine sections. Typically, this will be the **Regular** session.

| ind an Existing Val      | ue                                                 |                                |                                                                                                    |                   |                            |            |
|--------------------------|----------------------------------------------------|--------------------------------|----------------------------------------------------------------------------------------------------|-------------------|----------------------------|------------|
| Search Criteria          |                                                    |                                |                                                                                                    |                   |                            |            |
| Enter any information yo | I have and click Se                                | arch. Leave fields blank fo    | or a list of all values                                                                                                    | 5.                |                            |            |
| Recent Searches          | Choose from red                                    | cent searches                  | ▶ /                                                                                                    | Saved Searches    | Choose from saved searches | <b>~</b> 4 |
| *Academie                | Term = ✓<br>*Term = ✓<br>Session =<br>∧ Show fewer | SACST<br>2248<br>V<br>options  | <ul><li></li><li></li></ul> |                   |                            |            |
|                          | Search                                             | Clear                          | Save Search                                                                                                    |                   |                            |            |
| Search Results           | emic Institution                                   | "SACST" Term "                 | 2248"                                                                                                    |                   |                            |            |
| 2 results Acad           |                                                    |                                |                                                                                                    | First @ 4.0 -60 @ | 1                          |            |
| 2 results Acad           |                                                    |                                |                                                                                                    |                   |                            |            |
| 2 results Acad           |                                                    |                                | View All                                                                                                    | Thist 🕔 1-2012 🕑  | Lust                       |            |
| 2 results Acad           | on Term                                            | Short Description              | View All   결<br>Session                                                                                                    |                   |                            |            |
| 2 results Acad           | on Term<br>2248                                    | Short Description<br>Fall 2024 | View All   2<br>Session<br>Regular                                                                                                    | >                 |                            |            |

5. <u>Step Five</u>: This view displays all existing combined section definitions for the term and session you searched. If you are editing an existing combination, proceed directly to **Step Seven**.

| Combined                 | d Sections    | Table                |                    |                        |     |
|--------------------------|---------------|----------------------|--------------------|------------------------|-----|
| Combined                 | Sections Ta   | ble                  |                    |                        |     |
| Academic In              | stitution:    | Sacramento State     |                    |                        |     |
| Term:                    |               | Fall 2025            |                    |                        |     |
| Session:                 |               | Regular Academic Ses | sion               |                        |     |
| *Combined<br>Sections ID | *Description  |                      | *Short Description |                        |     |
| 0092                     | GEOG 150/250  | -04                  | GEOG 50/04         | View Combined Sections | + - |
| 0091                     | GEOG 150/250  | -03                  | GEOG 50/03         | View Combined Sections | + - |
| 0090                     | EEE/CPE 64-09 | )                    | EEE 64-09          | View Combined Sections | + - |
| 0089                     | ART 53.03/153 |                      | ART 53/153         | View Combined Sections | + - |
| 0088                     | ART 50.03/150 |                      | ART 50/150         | View Combined Sections | + - |
| 0087                     | ART 122C/129  |                      | ART 122C/1         | View Combined Sections | + - |
| 0086                     | ETHN 30 92/93 | /94                  | ETHN 30            | View Combined Sections | + - |
| 0085                     | CSC 199-07/EN | IGR 199-01           | CSC 199-07         | View Combined Sections | + - |
| 0084                     | THEA/FILM155  | -01                  | TH/F155-01         | View Combined Sections | + - |
| 0083                     | CM FASH 137 ( | 02/60                | CM FASH 13         | View Combined Sections | + - |
| 0082                     | JOUR/GOVT 13  | 34-01                | J/G134-01          | View Combined Sections | + - |
| 0081                     | EEE/CPE 201-0 | )2                   | E/C201-2           | View Combined Sections | + - |
| 0080                     | EEE/CPE 201-0 | )1                   | E/C201-1           | View Combined Sections | + - |
| 0079                     | EEE270/CPE16  | 6-02                 | 270/166-2          | View Combined Sections | + - |
|                          |               |                      |                    |                        |     |

6. <u>Step Six</u>: Click any of the "+" buttons located on the right hand side to create a new row in the table. The Combined Sections ID will be automatically generated. Enter a clear description in the Description field. For example, if combining the section 04's of GEOG 150 and GEOG 250, you might give it the description "GEOG 150/250-04". Click the save button at the bottom.

| Combined                 | d Sections    | Table                |                    |                        |     |
|--------------------------|---------------|----------------------|--------------------|------------------------|-----|
| Combined                 | Sections Ta   | ble                  |                    |                        |     |
| Academic In              | stitution:    | Sacramento State     |                    |                        |     |
| Term:                    |               | Fall 2025            |                    |                        |     |
| Session:                 |               | Regular Academic Ses | sion               |                        |     |
| *Combined<br>Sections ID | *Description  |                      | *Short Description |                        |     |
| 0092                     | GEOG 150/250  | -04                  | GEOG 50/04         | View Combined Sections | + - |
| 0093                     |               |                      |                    |                        | + - |
| 0091                     | GEOG 150/250  | -03                  | GEOG 50/03         | View Combined Sections | + - |
| 0090                     | EEE/CPE 64-09 | )                    | EEE 64-09          | View Combined Sections | + - |
| 0089                     | ART 53 03/153 |                      | ART 53/153         | View Combined Sections | + - |

7. <u>Step Seven</u>: A View Combined Sections link should be visible next to the line. Click this link to open the Identify Combined Sections page.

| combined                 | l Sections T   | able                 |                    |                        |     |
|--------------------------|----------------|----------------------|--------------------|------------------------|-----|
| Combined                 | Sections Tab   | le                   |                    |                        |     |
| Academic In              | stitution:     | Sacramento State     |                    |                        |     |
| Term:                    |                | Fall 2025            |                    |                        |     |
| Session:                 |                | Regular Academic Ses | sion               |                        |     |
| *Combined<br>Sections ID | *Description   |                      | *Short Description |                        |     |
| 0092                     | GEOG 150/250-0 | 4                    | GEOG 50/04         | View Combined Sections | + - |
| 0091                     | GEOG 150/250-0 | 3                    | GEOG 50/03         | View Combined Sections | + - |
| 0090                     | EEE/CPE 64-09  |                      | EEE 64-09          | View Combined Sections | + - |

| Identify Co                | mbine               | d Sections        |             |                  |                 |                                  |          |           |                       |                    |        |         |                     |
|----------------------------|---------------------|-------------------|-------------|------------------|-----------------|----------------------------------|----------|-----------|-----------------------|--------------------|--------|---------|---------------------|
| Academic Institution SACST |                     |                   |             | Sacramento State |                 |                                  |          |           | Permanent Combination |                    |        |         |                     |
|                            | Term 2258 Fall 2025 |                   |             |                  |                 | └─ Skip Mtg Pattern & Instr Edit |          |           |                       |                    |        |         |                     |
|                            |                     | Session           | 1           | Regular /        | Academic Sess   | sion                             |          |           | Warning: Mtg F        | attern & Instr inf | ormati | on will | not be shared withi |
|                            | Combin              | ed Sections ID (  | 0092        | GEOG 1           | 50/250-04       |                                  |          |           | the combined s        | ection.            |        |         |                     |
|                            | *Con                | bination Type     | Within Subj | ect              | ~               |                                  |          |           |                       |                    |        |         |                     |
| Room Capac                 | ity                 |                   |             |                  |                 |                                  |          |           |                       |                    |        |         |                     |
|                            |                     |                   |             |                  |                 |                                  |          |           | Total                 |                    |        |         |                     |
| Re                         | quested R           | oom Capacity      |             |                  | En              | rollment Ca                      | pacity   | 18        | 10                    |                    |        |         |                     |
|                            |                     |                   |             |                  | 1               | Wait List Ca                     | pacity   | 10        | 0                     |                    |        |         |                     |
| Linked Class               | ses                 |                   |             |                  | F               | Personalize                      | Find Vie | w All [ 🛛 | First                 | ④ 1-2 of 2         | € L    | .ast    |                     |
| Combined Se                | ections             | Class Description | on 💷        |                  |                 |                                  |          |           |                       |                    |        |         |                     |
| *Class Nbr                 | Subject             | Catalog Nbr       | Section     | Status           | Req Room<br>Cap | Enrl Cap                         | Enrl Tot | Wait Cap  | Wait Tot              | Acad Group         |        |         |                     |
| 86971 🔍                    | GEOG                | 150               | 04          | Open             | 30              | 18                               | 10       | 10        | 0                     | NSM                | +      | -       |                     |
| 00072                      | GEOG                | 250               | 04          | Open             | 30              | 18                               | 0        | 0         | 0                     | NSM                | +      | -       |                     |

 Step Eight: Choose the Combination Type based on which sections are to be combined. Check the Permanent Combination checkbox if you want this combination to be rolled to the next term. The Skip Mtg Pattern & Instr Edit checkbox should never be checked.

| Identify Combined Section          | ons                 |                                             |                                                                   |                           |
|------------------------------------|---------------------|---------------------------------------------|-------------------------------------------------------------------|---------------------------|
| Identify Combined Sections         |                     |                                             |                                                                   |                           |
| Academic Institution<br>Term       | SACST<br>2258       | Sacramento State<br>Fall 2025               | Permanent Combination Skip Mtg Pattern & Instr Edit               |                           |
| Session<br>Combined Sections ID    | 1<br>0092           | Regular Academic Session<br>GEOG 150/250-04 | Warning: Mtg Pattern & Instr information<br>the combined section. | will not be shared within |
| *Combination Type<br>Room Capacity | Within Subj<br>Both | ect X                                       |                                                                   |                           |
| Requested Room Capacity            | Within Subje        | ect Enrollment Capacity 18                  | Total<br>10                                                       |                           |

**9.** <u>Step Nine</u>: Enter the Class Numbers of all sections to be combined. The order does not matter. New lines can be added with the "+" button.

| *(                | ombination Type   | Nithin Subje | ect    | ~               |                             |                  |           |                         |            |     |     |
|-------------------|-------------------|--------------|--------|-----------------|-----------------------------|------------------|-----------|-------------------------|------------|-----|-----|
| Room Capacity     |                   |              |        |                 |                             |                  |           |                         |            |     |     |
| ∖, Requeste       | I Room Capacity   |              |        | En              | rollment Ca<br>Wait List Ca | pacity<br>pacity | 18<br>10  | <b>Total</b><br>10<br>0 |            |     |     |
| Linked Classes    |                   |              |        | F               | Personalize                 | Find   View      | w All   💷 | First                   | ④ 1-2 of 2 | ۍ L | ast |
| Combined Sections | Class Description | n 💷          |        |                 |                             |                  |           |                         |            |     |     |
| *Class Nbr Subje  | ct Catalog Nbr    | Section      | Status | Req Room<br>Cap | Enrl Cap                    | Enrl Tot         | Wait Cap  | Wait Tot                | Acad Group |     |     |
| 86971 Q GEO       | G 150             | 04           | Open   | 30              | 18                          | 10               | 10        | 0                       | NSM        | +   | -   |
| 86973 Q GEO       | 3 250             | 04           | Open   | 30              | 18                          | 0                | 0         | 0                       | NSM        | +   | -   |

10. <u>Step Ten</u>: Enter the Capacity data for the combination. Typically, you will sum up the capacities for all the sections in the combination and add this value to the corresponding combination capacity field. If the combination's Enrollment Capacity is met by total number of students enrolled across all combined sections, all sections in the combination will become closed.

| dentify Co   | ombin     | ed Section                                 | S           |                      |                           |              |          |             |                                  |                                |             |                  |
|--------------|-----------|--------------------------------------------|-------------|----------------------|---------------------------|--------------|----------|-------------|----------------------------------|--------------------------------|-------------|------------------|
| dentify Co   | mbined    | d Sections                                 |             |                      |                           |              |          |             |                                  |                                |             |                  |
|              | Acade     | mic Institution <sub>S/</sub> .<br>Term 22 | ACST<br>58  | Sacrame<br>Fall 2025 | nto State                 |              |          |             | Permanent C<br>Skip Mtg Pat      | Combination<br>ttern & Instr E | dit         |                  |
|              | Combine   | Session 1<br>ed Sections ID 00             | 92          | Regular A            | Academic Ses<br>50/250-04 | sion         |          |             | Warning: Mtg F<br>the combined s | Pattern & Instr in<br>section. | formation v | will not be shar |
| Room Capac   | *Com      | bination Type W                            | ithin Subje | ect                  | ~                         |              |          |             |                                  |                                |             |                  |
| Red          | quested R | oom Capacity                               |             |                      | En                        | rollment Ca  | apacity  | 18          | Total<br>10                      |                                |             |                  |
|              |           |                                            |             |                      |                           | Wait List Ca | apacity  | 10          | 0                                | 0.10.10                        | 0.1.1       |                  |
| Linked Class | ses       | Class Description                          |             |                      | ł                         | Personalize  | Find Vie | w All [ 🔁 ] | First                            | (1-2 of 2                      | Last        |                  |
| *Class Nbr   | Subject   | Catalog Nbr                                | Section     | Status               | Req Room<br>Cap           | Enrl Cap     | Enrl Tot | Wait Cap    | Wait Tot                         | Acad Group                     |             |                  |
| 86971 🔍      | GEOG      | 150                                        | 04          | Open                 | 30                        | 18           | 10       | 10          | 0                                | NSM                            | + -         |                  |
| 86973        | GEOG      | 250                                        | 04          | Open                 | 30                        | 18           | 0        | 0           | 0                                | NSM                            |             | 1                |

 <u>Step Eleven</u>: Click save. If you receive an error message saying you cannot combine due to differences in meeting patterns, repeat the meeting pattern deletion described in **Step One.** After successfully saving, meeting pattern data for combined sections will only be editable using the Schedule Class Meetings page.

### **Common Problems and Solutions**

#### Why doesn't my course appear when I search for it in Maintain Schedule of Classes?

It is possible your course has no sections scheduled for the selected term. Try searching for the course using **Schedule New Course** instead.

#### Why can't I edit my Meeting Pattern?

This is likely because your section is part of a **Combined Section**. You can confirm this by checking for the **Combined Section** on the **Meeting Pattern** tab or **Enrollment Cntrl** tab. To edit the meeting pattern for the combination, open any of the associated sections using the **Schedule Class Meetings** page.

| 01                     | Session 1         | Regular   | Academic Session    |                   |           | Cla                  | ss Nbr 84539    |                        | Cla       | ass APDB I | Mapping Values  |
|------------------------|-------------------|-----------|---------------------|-------------------|-----------|----------------------|-----------------|------------------------|-----------|------------|-----------------|
| Associa                | ited Class 1      | C         | Units 2.00          |                   |           | EV                   | /ent ID 0002020 | 078                    |           |            |                 |
| 71330010               |                   |           | 011129 3.00         |                   |           |                      |                 |                        |           |            |                 |
| Meeting Pattern        |                   |           |                     |                   |           |                      |                 | Find                   | View All  | First (    | 🜒 1 of 1 🕟 Last |
| Facility ID<br>TSC5027 | Capacity<br>18    | Pat       | Mtg Start<br>9:00AM | Mtg End<br>9:50AM | MT        | W T F                | S S *Star       | rt/End Date<br>25/2025 | 12/05/2   | 025        | + -             |
| TscSciComp 5027        |                   |           | т                   | opic ID           |           |                      |                 |                        |           |            |                 |
|                        |                   |           | Free Forma          | t Topic           |           |                      |                 |                        |           |            |                 |
|                        |                   | Print Top | ic On Transcript    | Cont              | act Hours | Com                  | bined Section   |                        | Meeting A | PDB Map    | ping Values     |
| Instructors For Me     | eeting Pattern    |           |                     |                   | Persor    | nalize   Find   Viev | w All 🛛 🔤 🔜     | First (                | 🜒 1 of 1  | 🕑 Last     |                 |
| Assignment Wo          | rkload            |           |                     |                   |           |                      |                 |                        |           |            |                 |
| ID                     | Name              |           | *Instructo          | or Role           | Print     | Access               | Contact         | Empl<br>Rcd#           | Job Code  |            |                 |
| 219679266 F            | Patterson, Anna K |           | Primary In          | structor          |           | Approve              |                 | 0 2                    | 360       | + -        |                 |
|                        |                   |           |                     |                   |           |                      | -               |                        |           |            |                 |

| Term Fall 2025             | Undergrad                |                                   |
|----------------------------|--------------------------|-----------------------------------|
| Subject Area GEOG          | Geography                |                                   |
| Catalog Nbr 150            | Programming for GIS      |                                   |
| nrollment Control          |                          | Find View All First 🕚 1 of 4 💽 La |
| Session 1                  | Regular Academic Session | Class Nbr 84539                   |
| Class Section 01           | Component Lecture        | Event ID 000202078                |
| Associated Class 1         | Units 3.00               |                                   |
| *Class Status Active       | $\vee$                   | Cancel Class                      |
| Class Type Enrollr         | nent                     | Enrollment Status Closed          |
| *Add Consent No Sp         | ecial Consent Required 🗸 | Requested Room Capacity 30 Tot    |
| *Drop Consent No Sp        | ecial Consent Required 🗸 | Enrollment Capacity 18            |
| 1st Auto Enroll Section 02 |                          | Wait List Capacity 10 4           |
| 2nd Auto Enroll Section    |                          | Minimum Enrollment Nbr            |
|                            |                          |                                   |
| Resection to Section       |                          |                                   |

#### Why is my section closed when there are still available seats?

There are two common reasons for this issue:

- 1. **Combined Section Capacity**: If your class is part of a **Combined Section** (see "Why can't I edit my Meeting Pattern?" for more details), the combined enrollment capacity may have been reached. You can adjust this capacity in the **Combined Sections Table**.
- 2. Waitlist Process: If the section has a waitlist, the system may be keeping it closed until the automatic waitlist process runs (typically around 9 PM each night). This allows waitlisted students the first opportunity to claim open seats. Once the process runs, the section will reopen automatically. If you prefer to open the section immediately, you can disable Auto Enroll from Wait List by unchecking its box.

| Term Fall<br>Subject Area GEC<br>Catalog Nbr 150 | 2025 Undergrad<br>DG Geography<br>Programming for GIS |                                       |
|--------------------------------------------------|-------------------------------------------------------|---------------------------------------|
| Enrollment Control                               |                                                       | Find   View All First 🕢 1 of 4 🕟 Last |
| Sessio                                           | n 1 Regular Academic Session                          | Class Nbr 84539                       |
| Class Section                                    | n 01 Component Lecture                                | Event ID 000202078                    |
| Associated Clas                                  | s 1 Units 3.00                                        |                                       |
| *Class Statu                                     | s Active                                              | Cancel Class                          |
| Class Typ                                        | e Enrollment                                          | Enrollment Status Closed              |
| *Add Conser                                      | t No Special Consent Required 🗸                       | Requested Room Capacity 30 Total      |
| *Drop Conser                                     | t No Special Consent Required V                       | Enrollment Capacity 18 18             |
| 1st Auto Enroll Section                          | n 02                                                  | Wait List Capacity 10 4               |
| 2nd Auto Enroll Section                          | n                                                     | Minimum Enrollment Nbr                |
| Resection to Section                             |                                                       |                                       |
| Auto Enroll from Wait List                       | Cancel if Student Enrolled                            | Combined Section                      |
|                                                  |                                                       |                                       |

#### Why isn't my instructor assignable to my section?

This is usually due to the **Instructor/Advisor Table** missing the correct **Academic Org** code on the **Approved Courses** tab of the table. If the correct Academic Org is present, confirm the Effective Date is early enough for the term in which you are scheduling (01/15 for Spring, 05/01 for Summer, and 08/01 for Fall).

| structor/Advisor Lab                            | e Approver     | Courses                |           |                      |                      |           |        |                  |
|-------------------------------------------------|----------------|------------------------|-----------|----------------------|----------------------|-----------|--------|------------------|
| Istructor/Advisor Tabl                          | Approved       | Courses                |           |                      |                      |           |        |                  |
| estructor Details                               |                |                        |           |                      | Find View            | All First | A 1/   | √1 <b>(</b> ) [. |
| Structor Details                                |                |                        |           |                      | Tind Friend          |           |        |                  |
|                                                 | Effective      | <b>Date</b> 06/04/2025 |           | Status A             | ctive                |           |        |                  |
|                                                 | Instructo      | r Туре                 |           |                      | Advisor              |           |        |                  |
| 1                                               | Academic Insti | tution SACST           | Sacr      | amento State         |                      |           |        |                  |
|                                                 | Primary Aca    | d Org                  |           |                      |                      |           |        |                  |
|                                                 |                |                        |           | -                    | lizo   Find   🗇   🥅  | First (4) | 1 of 1 | I ast            |
| Course Descript                                 | ion            |                        |           | Persona              | liize   Find   🗁   🏤 | Thist 🕚   |        | Laor             |
| Course Descript                                 | ion<br>Org     | Subject Area           | Course ID | Persona<br>Offer Nbr | Catalog Nbr          | Campus    |        | Eust             |
| Course Descript<br>Seq Nbr *Acad                | ion<br>Org     | Subject Area           | Course ID | Offer Nbr            | Catalog Nbr          | Campus    | Q      | + -              |
| Course Descript       Seq Nbr     *Acad       1 | ion<br>Org     | Subject Area           | Course ID | Offer Nbr            | Catalog Nbr          | Campus    | ٩      | + -              |

### Support Contact

In the event that you need any additional help or training regarding scheduling, you can always reach out to the Registrar's ITC team for support at <u>regsystems@csus.edu</u>.